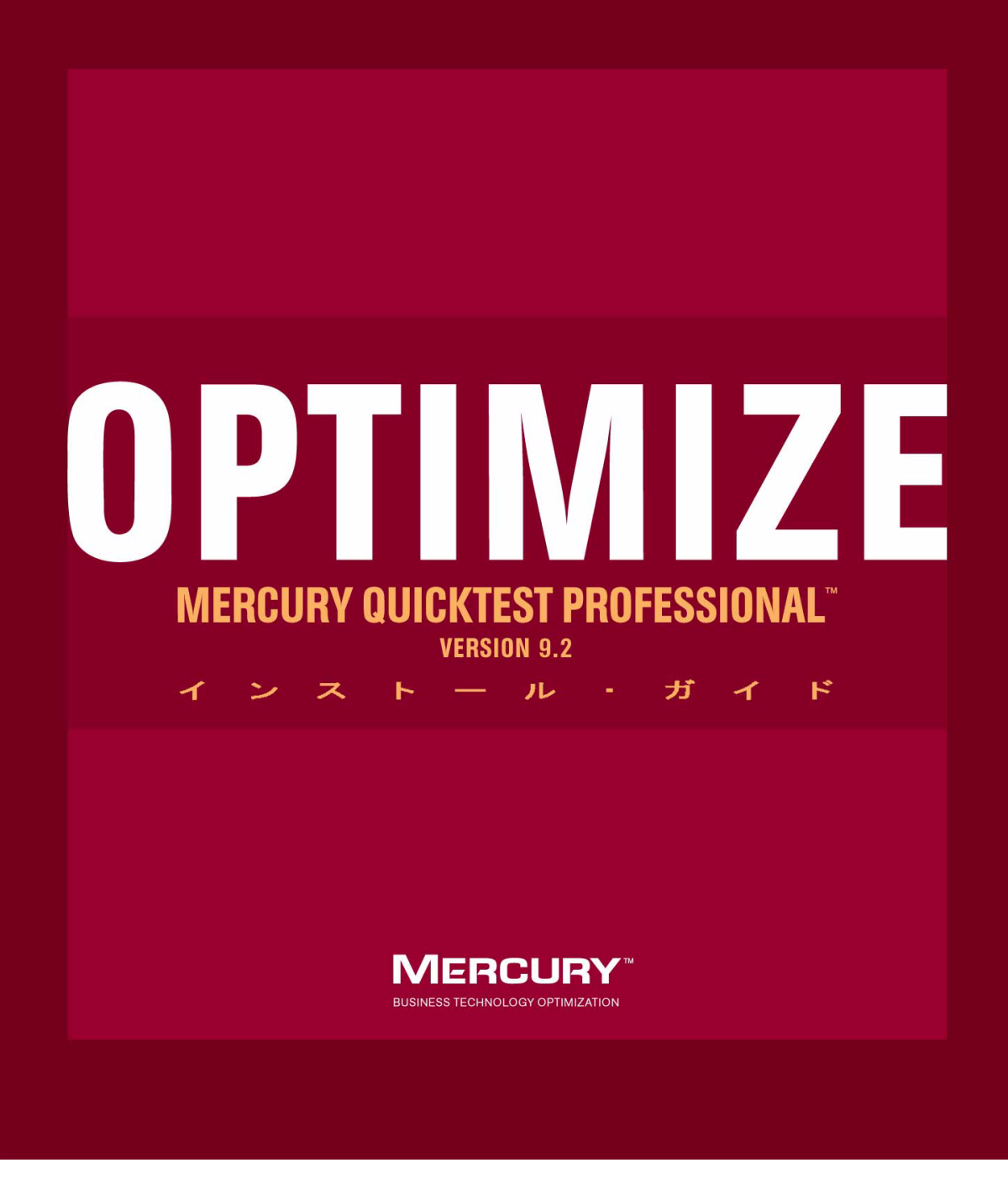

## **Mercury QuickTest Professional** インストール・ガイド Version 9.2

発行日: 2007 年 2 月 26 日

## MERCURY

Mercury QuickTest Professional  $\mathcal{A} \lor \mathcal{A} \vdash \mathcal{W} \cdot \mathcal{J} \mathcal{A} \vdash$ , Version 9.2

本マニュアル,付属するソフトウェアおよびその他の文書の著作権は,米国著作権法,および各国の著作 権法によって保護されており,付属する使用許諾契約書に基づきその範囲内でのみ使用されるものとしま す。Mercury Interactive Corporationのソフトウェア,その他の製品およびサービスの機能は次の1つまたは それ以上の特許に記述があります。米国特許番号:5,511,185;5,657,438;5,701,139;5,870,559;5,958,008; 5,974,572;6,137,782;6,138,157;6,144,962;6,205,122;6,237,006;6,341,310;6,360,332,6,449,739;6,470,383; 6,477,483;6,549,944;6,560,564;6,564,342;6,587,969;6,631,408;6,631,411;6,633,912;6,694,288;6,738,813; 6,738,933;6,754,701;6,792,460および6,810,494。オーストラリア特許番号:763468および762554。その他 の特許は米国およびその他の国で申請中です。権利はすべて弊社に帰属します。

米国政府に対する限定権利本ソフトウェア関連マニュアルは、48 C.F.R.2.101(1995年10月)に定義されている「商品」に該当します。48 C.F.R. 12.212(1995年10月)、48 C.F.R. 27.401~27.404,522.227-14(1987年6月改正)、48 D.F.R. 227.7201~227.7204(1995年6月)および該当する各米政府機関の C.F.R. (「連邦調達規定」)の第48章への補遺等の同等の条項に基づき、米国政府に所属するユーザは、本文書に関連するコンピュータ・ソフトウェアのライセンス契約に規定されている限定権利を付与され、かかる権利に従って本文書を使用できます。

Mercury, Mercury Interactive, Mercury のロゴ, Mercury Interactive のロゴ, LoadRunner, WinRunner, SiteScope および TestDirector は, Mercury Interactive Corporation の商標であり,特定の司法管轄内において登録されている場合があります。上記の一覧に含まれていない商標についても, Mercury が当該商標の知的所有権を放棄するものではありません。

その他の企業名,ブランド名,製品名の商標および登録商標は、各所有者に帰属します。Mercuryは、どの商標がどの企業または組織の所有に属するかを明記する責任を負いません。

Mercury は、補足情報の入手に役立つよう、外部の第三者の Web サイトへのリンクを提供します。サイトの内容と利用の可否は予告なしに変更される場合があります。Mercury は、サイトの内容と利用の可否について、いかなる表明も保証もしません。

Mercury Interactive Corporation 379 North Whisman Road Mountain View, CA 94043 Tel: (650) 603-5200 Fax: (650) 603-5300 http://www.mercury.com

© 1992 - 2007 Mercury Interactive Corporation, All rights reserved

本書に関するご意見やご要望は documentation@mercury.com まで電子メールにてお送りください。

QTPIG9.2JP/01

## 目次

| QuickTest Professional インストール・ガイドへようこそ                       | 5  |
|--------------------------------------------------------------|----|
| 本書の利用法                                                       | 6  |
| 対象読者                                                         | 6  |
| QUICK Lest Professional オンライン・トキュメント                         |    |
| その他のオンフィン・リソース                                               | 9  |
| メ告の史和<br>ま記担则                                                | 10 |
| 衣記况則                                                         |    |
| 第1章:インストールの前に                                                | 13 |
| システム要件                                                       | 14 |
| 必要な アクセス許可の設定                                                | 15 |
| 第2音・OuickTest Professional のセットアップ                           | 17 |
| QuickTest Professional 92でのアドインの使用                           |    |
| QuickTest Professional のライセンスの種類ごとの                          |    |
| セットアップについて                                                   | 19 |
| QuickTest Professional のインストール                               | 22 |
| QuickTest Professional プログラム・フォルダの参照について                     | 49 |
| サイレント・インストールの設定                                              | 52 |
| QuickTest Professional Japanese User Interface Pack $\sigma$ |    |
| インストール手順                                                     | 59 |
| 第3章・OuickTost Professional ライセンスの使用方法                        | 65 |
| のuickTest のライセンスの種類について                                      |    |
| シート・ライセンス・キーの申請                                              | 68 |
| シート・ライセンス・キーのインストール                                          | 69 |
| コンカレント・ライセンスの使用                                              | 75 |
| ライセンス情報の変更                                                   | 80 |
| LSHOST 変数または LSFORCEHOST 変数の設定                               | 82 |
| コミュータ・ライセンスの使用                                               | 84 |
| QuickTest ライセンスの検証                                           | 97 |

| 第4章: QuickTest Professional の保守とアンインストール | 101 |
|------------------------------------------|-----|
| QuickTest Professional の特定機能のインストールと     |     |
| アンインストール                                 | 102 |
| QuickTest Professional のインストールの修正        | 103 |
| QuickTest Professional とインストールされたアドインの   |     |
| アンインストール                                 | 104 |

## QuickTest Professional インストール・ガイド へようこそ

QuickTest Professional インストール・ガイドへようこそ。本書では,スタンド アロンのコンピュータへの QuickTest Professional のインストールおよびセット アップ方法について説明します。

| 本章の内容                               | ページ |
|-------------------------------------|-----|
| 本書の利用法                              | 6   |
| 対象読者                                | 6   |
| QuickTest Professional オンライン・ドキュメント | 7   |
| その他のオンライン・リソース                      | 9   |
| 文書の更新                               | 10  |
| 表記規則                                | 11  |

ようこそ

### 本書の利用法

本書は次の章で構成されています。

#### 第1章 インストールの前に

QuickTest Professional のインストールおよび実行に必要なシステム要件および アクセス権限を示します。

#### 第2章 QuickTest Professional のセットアップ

ローカル・コンピュータへの QuickTest のインストール方法,およびサイレント・インストール手順のセットアップと実行方法を説明します。

#### 第3章 QuickTest Professional ライセンスの使用方法

さまざまなライセンスの種類およびライセンスのインストール方法を説明しま す。また、コミュータ・ライセンス・メカニズムの使用方法についても説明し ます。

#### 第4章 QuickTest Professional の保守とアンインストール

QuickTest のアンインストール方法,特定の QuickTest 機能のアンインストール およびインストール方法,既存の QuickTest の修復方法を説明します。

## 対象読者

本書は、QuickTest Professional のインストールおよびセットアップを行う必要 のあるユーザを対象としています。

本書の読者は、システム管理についてある程度の知識を持っている必要があり ます。

### QuickTest Professional オンライン・ドキュメント

QuickTest Professional には、次のオンライン・ドキュメントがあります。

「**最初にお読みください**」では,QuickTest に関する最新ニュースと最新情報を 入手できます。[スタート]> [プログラム]> [QuickTest Professional] > [最初にお読みください]を選択してください。

『QuickTest Professional インストール・ガイド』では、QuickTest のインストールおよびセット・アップ方法を説明します。[ヘルプ] > [印刷用ドキュメント] > [Mercury QuickTest Professional インストール ガイド] を選択してください。

『QuickTest Professional チュートリアル』では QuickTest の基本スキルを学び アプリケーション向けのテストを設計する方法を説明します。[ヘルプ] > [QuickTest Professional チュートリアル]を選択します。

「**製品の機能紹介ムービー**」(英語版)では,選択された QuickTest 機能の使用 方法について,概要および手順ごとに説明します。[**ヘルプ**] > [**製品の機能 紹介ムービー**]を選択します。

「**印刷用ドキュメント**」では、Adobe の PDF (Portable Document Format) で全ド キュメントを表示します。オンライン文書は Adobe Reader を使って読んだり印 刷したりできます。Adobe Reader は、Adobe の Web サイト (<u>http://www.adobe.co.ip</u>) からダウンロードできます。[**ヘルプ**] > [**印刷用ド** 

キュメント]を選択します。

『QuickTest Professional ヘルプ』には次のドキュメントが含まれています。

- ▶ 『QuickTest Professional の新情報』では、最新バージョンの QuickTest で サポートされている環境、新機能および強化された点について説明します。
- ▶ 『QuickTest User's Guide』(英語版)では、QuickTest を使用してアプリ ケーションをテストする方法を説明します。
- 『QuickTest for Business Process Testing User's Guide』(英語版) では、 QuickTest を使用して、ビジネス・プロセス・テスティングで使用する資産 の作成および管理を行う方法を手順ごとに説明します。
- ▶ 『QuickTest Object Model』(英語版)では、QuickTest テスト・オブジェクトの説明、各オブジェクトに関連したメソッドおよびプロパティの一覧、メソッドおよびプロパティの構文情報と使用例を示します。

- ▶ 『QuickTest Advanced References』(英語版)には、次の QuickTest COM および XML リファレンスに関するマニュアルが含まれています。
  - 『QuickTest Automation』(英語版)では、オートメーション・オブジェクト、メソッドとプロパティの構文情報、詳細な情報、および例を入手できます。また、QuickTestのオートメーション・スクリプトを記述する際の詳しい概要も含まれます。オートメーション・オブジェクト・モデルは、QuickTestのほぼすべての機能を制御することを可能にするオブジェクト、メソッド、プロパティを提供することによって、テスト管理の自動化を支援します。
  - **『QuickTest Test Results Schema』**(英語版)では、テスト結果のカス タマイズを可能にする XML スキーマについて説明します。
  - 『QuickTest Test Object Schema』(英語版)では、テスト・オブジェクトのサポートをさまざまな環境に拡張できる XML スキーマについて説明します。
  - 『QuickTest Object Repository Automation』(英語版)では、QuickTest の外部から QuickTest オブジェクト・リポジトリやその内容を操作できる ようにする、オブジェクト・リポジトリ・オートメーション・オブジェ クト・モデルについて説明します。
- ▶ 『VBScript Reference』(英語版) には、VBScript, Script Runtime, および Windows Script Host を含む Microsoft VBScript のマニュアルが含まれています。

QuickTest Professional ヘルプにアクセスするには、[ヘルプ] > [QuickTest Professional ヘルプ] を選択します。選択した QuickTest ウィンドウおよびダ イアログ・ボックスをクリックして F1 キーを押すことで QuickTest Professional ヘルプにアクセスすることもできます。また、QuickTest テスト・オブジェク ト、メソッド、またはプロパティの上にカーソルを置いて F1 キーを押すこと で、それらの説明、構文、および例を参照できます。

注: QuickTest Help には、インストール済みの QuickTest アドインに関連する追加の項目が含まれている場合があります。詳細については、関連するアドインのマニュアルを参照してください。

### その他のオンライン・リソース

**Mercury Tours** サンプル Web サイト(英語版)は、本書で説明する多くの例の 基礎となります。この Web サイトの URL は <u>http://newtours.mercury.com</u> です。 [スタート] > [プログラム] > [QuickTest Professional] > [Sample Applications] > [Mercury Tours Web Site] を選択してください。

**ナレッジ・ベース**(英語版): 普段お使いの Web ブラウザで, Mercury のカスタ マー・サポート Web サイトから Knowledge Base ページを直接開きます。[**ヘル**  $\mathcal{T}$ ] > [**ナレッジベース**]を選択します。この Web サイトの URL は, <u>http://support.mercury.com/cgi-bin/portal/CSO/kbBrowse.jsp</u> です。

カスタマー・サポート Web サイト:普段お使いの Web ブラウザで, Mercury のカスタマー・サポート Web サイトを開きます。このサイトでは,サポート要 求を送信できます。また,英語版のサイトでは,ナレッジ・ベースの参照,独 自の項目の追加,ユーザ・ディスカッション・フォーラムへの書き込みや検 索,パッチや更新された文書のダウンロードなどを行うこともできます。[へ ルプ] > [カスタマ サポート Web サイト]を選択します。この Web サイトの URL は http://www.mercury.com/jp/services/support/です。

フィードバックの送信:製品チームに,QuickTest Professional に関してオンラ インでフィードバックを行うことができます。[ヘルプ] > [フィードバック の送信]を選択します。

Mercury のホームページ: 普段お使いの Web ブラウザで, HP Software Web サ イトを開きます。このサイトでは, HP Software 製品に関する最新情報を提供し ます。新しいソフトウェアのリリース,セミナー,展示会,カスタマー・サ ポートなどの情報も含まれています。[ヘルプ] > [Mercury ホームページ] を選択します。

**Mercury Best Practices**(英語版): ワールドクラスの IT 環境を計画,構築, 配置および管理するためのガイドラインが含まれています。Mercury では, Process Best Practices, Product Best Practices, People Best Practices の3種類のベ スト・プラクティスを用意しています。Mercury ソフトウェアのライセンス契約を結んでいる方は,カスタマー・サポート・サイト

<u>http://support.mercury.com</u>から Mercury Best Practice の閲覧と利用が可能です。

#### ようこそ

## 文書の更新

Mercury では、製品マニュアルに新しい情報が反映されるよう常に更新を行っています。このマニュアルの最新版はカスタマー・サポート Web サイト (<u>http://support.mercury.com</u>) からダウンロードできます(英語版のみ)。

更新された文書をダウンロードするには、次の手順を実行します。

- 1 カスタマー・サポート Web サイトにログインしたことがない場合は、ログイン 情報を入力して[Login]をクリックします。
- 2 [Documentation] リンクをクリックします。
- 3 [Please Select Product] で [QuickTest Professional] を選択します。

必要な製品がリストに表示されていない場合は,顧客プロファイルに追加する 必要があります。[My Account] をクリックしてプロファイルを更新します。

- 4 [Retrieve] をクリックします。文書のページが開き,現在のリリースと以前 のリリースに関する使用可能な文書がリストされます。文書が最近更新された 場合,文書名の隣に「Updated」のマークが表示されます。
- 5 マニュアル・リンクをクリックしてマニュアルをダウンロードします。

## 表記規則

本書では以下の表記規則に従います。

- [UI 要素] および 関 アクションを実行するインタフェース要素の名前,ファイル名やパス,および強調表示が必要なその他の項目はこのスタイルで示します。例:[保存] ボタンをクリックします。また、メソッド名または関数名も示します。例:wait\_window ステートメントには次のパラメータがあります。
- **引数** メソッド,プロパティ,または関数の引数および書名は このスタイルで示します。
  - 例 : **『Mercury User's Guide』**を参照してください。
- <置換する値> 実際の値と置換するファイル・パスや URL アドレスの一 部は大括弧で囲みます。 例:< MyProduct インストール・フォルダ> ¥bin
- Example
   使用例やユーザがそのまま入力しなければならない文字

   列は、Arial フォントで示します。
   例:編集ボックスに「Hello」と入力します。
- CTRL+C キーボードのキーはこの形式で示します。
  - 例:ENTER キーを押します。
- [] 半角の大括弧は、省略可能な引数を囲みます。
- {} 引数に割り当てる値の候補は、中括弧で囲んで示します。 値をいずれか1つ割り当てる必要があります。
- … 構文内の省略記号は、同じ形式で項目をさらに組み入れることができることを意味します。プログラム例での3つの点は、プログラム行が意図的に削除されていることを示します。
- | 2つの値のうちの1つを選択しなければならない場合, これらの値を垂直バーで区切ります。

ようこそ

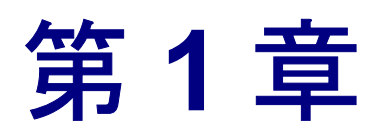

## インストールの前に

機能テストと回帰テストを自動化する高度なキーワード駆動テスト・ソリュー ション, Mercury QuickTest Professional へようこそ。QuickTest Professional は, Mercury Quality Center の一部です。本書では, QuickTest Professional をスタンドア ロン・コンピュータへインストールするために必要なことをすべて説明します。

QuickTest Professional をインストールする前に、システム要件を確認してください。

| 本章の内容         | ページ |
|---------------|-----|
| システム要件        | 14  |
| 必要な アクセス許可の設定 | 15  |

### システム要件

QuickTest Professional を正常にインストールして実行するためには、次のシステム要件を満たす必要があります。

- **コンピュータ / プロ** Pentium III 以降(Pentium IV 以降を推奨)のマイクロプロセッサ **セッサ** 搭載の IBM-PC 互換機。
- オペレーティング・ システム Windows 2000—Service Pack 4, Update Rollup 1 for Windows 2000 Service Pack 4, Windows XP 32-Bit Edition—Service Pack 2, Windows XP 64-Bit Edition—Service Pack 1, Windows Server 2003 32-Bit Edition—Service Pack 1, Windows Server 2003 R232-Bit x86, Windows 2003 64-Bit Edition または Windows Vista 32-Bit Edition。
- メモリ 512 MB 以上の RAM。
- **色の設定** High Color (16 ビット)以上。
- **グラフィック・カー** 4 MB (8 MB 以上推奨) のビデオ・メモリ
- ۲
- ハードディスクの空
   アプリケーション・ファイルおよびフォルダ用に 480 MB (630
   き容量
   MB を推奨)。システム・ディスク(オペレーティング・システム がインストールされているディスク)用にさらに 120 MB。

空き容量の要件には、QuickTest をインストールする前に必要な、 前提条件のインストールのための空き容量は含まれていません。

QuickTest Professional のインストール後、オペレーティング・シ ステムと QuickTest Professional を正常に実行するためには、シス テム・ディスクに少なくとも 150 MB の空き領域があることを推 奨します。

ブラウザ Microsoft Internet Explorer 6.0 Service Pack 1 または Microsoft Internet Explorer 7.0。

**注**: サポートされているブラウザ,環境,プログラム,および仮想化技術のリ ストについては,「QuickTest Professional 最初にお読みください」を参照して ください。

### 必要な アクセス許可の設定

QuickTest Professional のインストールと実行には、下記のアクセス許可の設定 が必要です。

#### QuickTest Professional のインストールに必要な権限と許可

QuickTest をインストールするコンピュータの管理者権限が必要です。コン ピュータの再起動後のインストール処理も同様です。QuickTest Professional の インストール実行中は、他のインストールを実行できません。

#### QuickTest Professional の実行に必要な権限と許可

次のファイル・システム権限が必要です。

- ▶ QuickTest のインストール先フォルダの下にあるすべてのファイルとフォルダの 読み取りおよび書き込みの許可。
- ▶ Temp フォルダの読み取りおよび書き込みの許可。
- ▶ Windows フォルダおよび System フォルダの読み取り許可。

次のレジストリ・キー権限が必要です。

- HKEY\_CURRENT\_USER¥Software¥Mercury Interactive 以下のすべてのキー の読み取りおよび書き込みの許可。
- HKEY\_LOCAL\_MACHINE と HKEY\_CLASSES\_ROOT のすべてのキーに対す る読み取りおよび値照会の許可。

#### Quality Center の使用に必要な許可

QuickTest と Quality Center を使用するには、次の許可が必要です。

- ▶ Quality Center キャッシュ・フォルダの読み取りおよび書き込みの許可。
- Quality Center 用 QuickTest アドインのインストール先フォルダに対する読み取りおよび書き込みの許可。

#### 第1章・インストールの前に

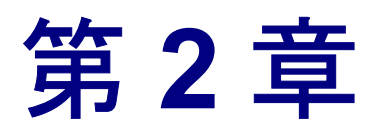

## QuickTest Professional のセットアップ

QuickTest をインストールするときには、実行するインストール・タイプ(完全 かカスタム)、インストールするライセンスのタイプ(評価版、シート、コン カレント)を知っておく必要があります。サイレント・インストール(バック グラウンドでのインストール)も行えます。

| 本章の内容                                         | ページ |
|-----------------------------------------------|-----|
| QuickTest Professional 9.2 でのアドインの使用          | 18  |
| QuickTest Professional のライセンスの種類ごとのセットアップについて | 19  |
| QuickTest Professional のインストール                | 22  |
| QuickTest Professional プログラム・フォルダの参照について      | 49  |
| サイレント・インストールの設定                               | 52  |

### QuickTest Professional 9.2 でのアドインの使用

QuickTest Professional ライセンスにより,組み込みアドインと外部アドインを 含むすべての QuickTest 機能が使用可能になります。

QuickTest Professional と共に、リリースされているすべての QuickTest アドイン の最新バージョンを使用できます。現在のバージョンの QuickTest Professional と共に使用する前に、Siebel アドイン 8.0 および端末エミュレータ・アドイ ン 8.0 のすべてに、関連するアドイン・アップグレード・パッチをインストー ルする必要があります。

**く QuickTest Professional > ¥AddinsUpgrade** フォルダにある関連パッチ実行可能ファイルを実行してアドイン・アップグレード・パッチをインストールできます。

**注**:適切なアドイン・アップグレード・パッチをインストールしない場合,こ れらのアドインはロードできず,[アドインマネージャ]ダイアログ・ボック ス内で[**非互換バージョン**]とラベルが付けられます。

# QuickTest Professional のライセンスの種類ごとのセットアップについて

QuickTest Professional のインストール,およびライセンスを有効化する基本的 な手順は、ライセンスの種類(評価版、シード,およびコンカレント)によっ て異なります。本節では、それぞれの種類のライセンスに必要なセットアップ 手順の概要と、各手順に対する詳細な情報を示します。

注:リモート接続では、ターミナル・サーバ上に評価版またはシート・ライセンスを使用する QuickTest をインストールすることはできません。この場合、コンカレント・ライセンスをインストールするか、評価版またはシート・ライセンスをターミナル・サーバ・コンピュータに直接(リモート接続を使用せずに)インストールします。

#### 評価版ライセンスによる QuickTest Professional のセットアップ

本項では、14日間有効な評価版ライセンスを使った QuickTest Professional の セットアップ手順の概要を示します(後でシート・ライセンスをインストール する場合は、20ページ「シート・ライセンスを使った QuickTest Professional の セットアップ」の手順2~4を実行してください)。

#### 注:

- コンカレント・ライセンスを使用する WinRunner または QuickTest がインストー ルされたコンピュータでは、評価版のライセンスを使うことはできません。
- QuickTest のインストール中に [シート] または [コンカレント] を選択した場合、インストール後に評価版ライセンスが無効になり使用できなくなります。

## 評価版ライセンスを使って QuickTest Professional をセットアップするには、次の手順を実行します。

QuickTest Professional セットアップ・プログラムを実行します。[ライセンスの 種類] 画面で [評価版] を選択します。詳細については,28ページの 「QuickTest Professional のインストール」の手順6を参照してください。

#### シート・ライセンスを使った QuickTest Professional のセットアップ

本項では、シート・ライセンスを使った QuickTest Professional のセットアップ 手順の概要を示します。シート・ライセンスは、インストールしたコンピュー タにのみ有効な無期限のライセンスです。

シート・ライセンスを使って QuickTest Professional をセットアップするには, 次の手順を実行します。

- QuickTest Professional セットアップ・プログラムを実行します。[ライセンスの 種類] 画面で[シート] を選択します。詳細については、28ページの 「QuickTest Professional のインストール」の手順6を参照してください。
- QuickTest Professional を実行します。表示される警告メッセージの「インストール]をクリックし、ライセンス・インストール・ウィザードの最初の部分を実行して、コンピュータのロッキング・コードを生成します。詳細については、68ページの「シート・ライセンス・キーの申請」の手順1を参照してください。
- 3 MIJ ライセンス・センターにロッキング・コードを送信し、ライセンス・コードを申請します。詳細については、69ページの「シート・ライセンス・キーの申請」の手順2を参照してください。
- 4 Mercury からライセンス・コードを取得したら、ライセンス・インストール・ ウィザードを実行し、ライセンス・コードを入力してライセンスを有効化しま す。詳細については、69ページ「シート・ライセンス・キーのインストール」 を参照してください。

#### コンカレント・ライセンスによる QuickTest Professional のセット アップ

本項では、コンカレント・ライセンスを使った QuickTest Professional のセット アップ手順の概要を示します。コンカレント・ライセンスは、Mercury Functional Testing Concurrent License Server を持っている場合にのみ使用可能な セッションごとのライセンスです。サーバにアクセスできれば、コンカレン ト・ライセンスを無料で使用できます。

#### コンカレント・ライセンスを使って QuickTest Professional をセットアップする には,次の手順を実行します。

- Mercury Functional Testing Concurrent License Server をネットワーク・コンピュー タにインストールして、ライセンスを有効にします。詳細については、 『Mercury Functional Testing Concurrent License Server Installation Guide』(英 語版)を参照してください。このガイド(MerLicSvr.pdf)は、Mercury Functional Testing Concurrent License Server がインストールされているコン ピュータにインストールされます。
- 2 各クライアント・コンピュータで QuickTest Professional セットアップ・プログ ラムを実行します。[ライセンスの種類] 画面で [コンカレント ライセンス] を選択します。詳細については、28 ページの「QuickTest Professional のインス トール」の手順6を参照してください。
- **3** QuickTest Professional の使用を開始します。QuickTest Professional が開くと,指定されたライセンス・サーバを自動的に検索し、これに接続します。

**注**: コンピュータがライセンス・サーバを見つけられず,接続できない場合 は,LSHOST またはLSFORCEHOST 変数の設定が必要になることがあります。 詳細については,82ページ「LSHOST 変数またはLSFORCEHOST 変数の設定」 を参照してください。

## QuickTest Professional のインストール

QuickTest Professional の CD-ROM には、インストールのセットアップ・プログ ラムが含まれています。

QuickTest Professional をインストールするには、管理者権限でログインする必要があります。さらに、ネットワーク・ドライブではなく、ローカル・ドライブに QuickTest Professional をインストールする必要があります。

#### QuickTest Professional をインストールするには、次の手順を実行します。

- 1 QuickTest Professional のインスタンスをすべて閉じます。その他のアプリケー ションもすべて閉じることを推奨します。
- 2 CD-ROM ドライブに CD-ROM を挿入します。お使いのコンピュータの CD-ROM ドライブからインストールする場合は, [QuickTest Professional セット アップ]ウィンドウが開きます。

ネットワーク・ドライブからインストールする場合は,CD-ROM のルート・ フォルダにある setup.exe をダブルクリックします。[セットアップ]ウィン ドウが開きます。

| MERCURY |                                             |
|---------|---------------------------------------------|
|         | QuickTest Professional                      |
| C<br>#  | QuickTest Professional セットアップ<br>別品情報       |
| Z<br>E  | その1990<br>最初にお読みください                        |
| C       | Quality Center アドイン                         |
| C       | QuickTest Plus ツールキット                       |
| Ν       | Mercury へのお問い合わせ                            |
| ÷       | לאלי איז איז איז איז איז איז איז איז איז אי |
| C       | CD の参照<br>終了                                |

**注**:ネットワーク・ドライブではなく、ローカル・ドライブに QuickTest Professional をインストールしていることを確認してください。

- > 製品情報のWebサイト(<u>http://www.mercury.com/jp/products/quality-center/functional-testing/quicktest-professional/</u>)を開くには[製品情報]を クリックします。
- ▶ Readme ファイルを表示する場合は、「最初にお読みください」をクリックします。
- コンピュータにインストールされている Quality Center (旧 TestDirector) ク ライアントが、Quality Center に保存されている QuickTest のテストを使用で きるようにするには、[Quality Center アドイン] をクリックします。

**注**: Quality Center アドインは [Quality Center への接続] ダイアログ・ボッ クスで QuickTest を Quality Center に接続すると自動的にインストールされま す。あるいは,前述のように [Quality Center アドイン] を選択して手動 でインストールすることもできます。 このアドインをインストールすると, Quality Center にある QuickTest Professional のテストが使用できるようになります。また, Quality Center で テストを実行し, テスト結果を表示することもできるようになります。

Quality Center の QuickTest Professional アドインの詳細については, [QuickTest Professional アドイン] 画面(Quality Center のメイン画面からア クセス可能)を参照してください。

**注**: QuickTest Professional 9.2 は, Quality Center 8.2 Service Pack 1 および Quality Center 9.0 以降との統合をサポートしています。ビジネス・プロセ ス・テスティングでは, QuickTest Professional 9.2 は Quality Center 9.0 以降と の統合のみサポートします。現在サポートされているすべてのバージョンの Quality Center に Quality Center アドインをインストールできます。サポート されているバージョンの詳細については,「QuickTest Professional 9.2 最初に お読みください」を参照してください。

- ▶ 以前のバージョンの QuickTest の QuickTest Plus ツールキットで使用でき たユーティリティ、機能、および情報は、メインの QuickTest Professional ア プリケーションに組み込まれています。次のものが含まれています。
  - コードおよび SDK サンプル。QuickTest カスタム・インストール時に、 [機能の選択] 画面で [サンプル] を選択するとインストールできます。 詳細については、手順 11 および 12 を参照してください。
  - オブジェクト・リポジトリ結合機能。[QuickTest オブジェクト リポジト リ結合ツール]から使用できます。
  - 外部アクション呼び出しの変更ユーティリティ。QuickTest の[欠落リ ソース]表示枠内で処理されます。
  - ブラウザ・コントロール登録ユーティリティ。
  - ライセンス検証ユーティリティ。

これらのユーティリティと機能の詳細,およびよくある質問の回答について は,『Mercury QuickTest Professional User's Guide』(英語版)および 『QuickTest Professional Knowledge Base』(英語版) (<u>http://support.mercury.com/cgi-bin/portal/CSO/kbBrowse.jsp</u>)を参照してく ださい。

- Mercury の Web サイトにあるお問い合わせ情報のページ (<u>http://www.mercury.com/jp/services/support/contact/</u>)を開くには、 [Mercury へのお問い合わせ]をクリックします。
- Mercury のカスタマー・サポートの Web サイト (<u>http://www.mercury.com/jp/services/support/</u>)を開くには、[サポート] を クリックします。
- QuickTest Professional の CD-ROM の内容を確認するには、[CD の参照]を クリックします。
- ▶ [QuickTest Professional セットアップ] ウィンドウを終了するには、[終了] をクリックします。
- 3 [QuickTest Professional セットアップ] をクリックして, QuickTest Professional セットアップ・プログラムを開始します。

#### 注:

QuickTest Professional 9.0. または 9.1 からアップグレードする場合は、セット アップ・プログラムはこれを検出し、QuickTest Professional 9.2 にアップグレー ドするか、現在のバージョンをアンインストールしてから QuickTest Professional 9.2 をインストールするか尋ねるメッセージを表示します。アップ グレードする場合は [はい] をクリックします。既存のバージョンをアンイン ストールしてから新しいバージョンをインストールする場合は [いいえ] をク リックします。

QuickTest Professional 8.2 以前からアップグレードする場合は、セットアップ・ プログラムはこれを検出し、現在のバージョンをアンインストールしてから QuickTest Professional 9.2 をインストールするか尋ねるメッセージを表示します。 [はい] をクリックして、現在のバージョンの QuickTest Professional をアンイン ストールします。アンインストールの終了後、コンピュータを再起動する必要 があります。再起動後、新しいバージョンのインストールが開始されます。 4 QuickTest では、QuickTest をインストールする前に.NET Framework 2.0 などの 特定のソフトウェアがインストールされている必要があります。セットアップ によって、前提条件のソフトウェアがコンピュータにインストールされていな いことが検出された場合は、次の画面が開きます。[OK] をクリックし、画面 の指示に従ってリストされたソフトウェアをインストールした後、QuickTest の インストールを続けます。[キャンセル] をクリックした場合、前提条件のソ フトウェアがなければ QuickTest をインストールできないため、セットアップ は終了します。

| QuickTest Professional 9.2                                                                                                    |
|----------------------------------------------------------------------------------------------------|
| QuickTest Professional 9.2 をインストールする前に、次の必須プログラムをインストールする必要があります:                                                                                                    |
| Net Framework 2.0                                                                                                    |
|                                                                                                    |
|                                                                                                    |
| Microsoft の開発環境および実行環境により、さまさまなプロクラミンク言語とライフラリを使用して<br>Windows ベースのアプリケーションを作成できます。                                                                                  |
| [OK] をクリックして、これらのプログラムのインストールを開始してください。<br>注:上記のインストールのいくつかにより、コンピュータの再起動が必要になる場合があります。コンピュータを再起動した場合、続行するには QuickTest Professional 9.2 セットアップ プログラムを再度実<br>行してください。 |
| ОК キャンセル                                                                                                    |

コンピュータの再起動を要求された場合は,前提条件のソフトウェアをインス トールした後に再起動してください。コンピュータの再起動後にインストール を続行するには,セットアップ・プログラムを再実行してください。 5 セットアップ・プログラムが起動し, [使用許諾契約] 画面が開きます。契約 内容を読みます。

| QuickTest Professional 9.2                                                                                                    |
|----------------------------------------------------------------------------------------------------|
| 使用許諾契約 MERCURY <sup>®</sup>                                                                                                    |
| END USER LICENSE AGREEMENT<br>PLEASE READ CAREFULLY. THE USE OF THE SOFTWARE IS SUBJECT TO THE TERMS AND<br>CONDITIONS THAT FOLLOW ("AGREEMENT"), UNLESS THE SOFTWARE IS SUBJECT TO A<br>SEPARATE LICENSE AGREEMENT BETWEEN YOU AND HP OR ITS SUPPLIERS. BY<br>DOWNLOADING, INSTALLING, COPYING, ACCESSING, OR USING THE SOFTWARE, OR BY<br>CHOOSING THE "I ACCEPT" OPTION LOCATED ON OR ADJACENT TO THE SCREEN WHERE<br>THIS AGREEMENT MAY BE DISPLAYED, YOU AGREE TO THE TERMS OF THIS AGREEMENT,<br>ANY APPLICABLE WARRANTY STATEMENT AND THE TERMS AND CONDITIONS CONTAINED<br>IN THE "ANCILLARY SOFTWARE" (as defined below). IF YOU ARE ACCEPTING THESE<br>TERMS ON BEHALF OF ANOTHER PERSON OR A COMPANY OR OTHER LEGAL ENTITY, YOU<br>REPRESENT AND WARRANT THAT YOU HAVE FULL AUTHORITY TO BIND THAT PERSON. |
| <ul> <li>使用許諾契約書の条項に同意します(A)</li> <li>使用許諾契約書の条項に同意しません(D)</li> </ul>                                                                                                    |
| InstallShield                                                                                                    |

QuickTest Professional をインストールするには、[使用許諾契約書の条項に同意 します]を選択し、[はい]をクリックしてライセンス契約の条項に同意する 必要があります。[いいえ]をクリックすると、セットアップ・プログラムが 閉じます。 6 ライセンスがまだインストールされていなければ, [QuickTest Professional ライ センスの種類] 画面が開きます。

| QuickTest Professional 9.2 |                  |              | ×        |
|----------------------------|------------------|--------------|----------|
| ライセンスの種類                   |                  | Γ            | MERCURY" |
| ライセンスの種類を選択してください。         |                  |              |          |
| ● 評価版: QuickTestの14日間無制限使用 | 用( <u>D</u> )    |              |          |
| ○ シート: このコンピュータ用に作成されたラ    | イセンスを使用する        |              |          |
| ○ コンカレント: ネットワーク ベースのライゼ   | ンスを使用する(_)       |              |          |
| ライセンス サーバ名①:               |                  |              |          |
| InstallShield              | < 戻る( <u>B</u> ) | <u>沃へ似</u> > | キャンセル    |

ライセンスの種類を選択します(さまざまなライセンスの種類のセットアップ に必要なプロセスの詳細については、19ページ「QuickTest Professional のライ センスの種類ごとのセットアップについて」を参照してください。ライセンス の使用の詳細については、65ページ「QuickTest Professional ライセンスの使用 方法」を参照してください)。

#### ▶ [評価版 : QuickTest の 14 日間無制限使用]

インストールしたコンピュータにのみ有効な 14 日間の評価版ライセンス。 14 日を超えて QuickTest Professional を使用するには, Mercury に連絡して正 式ライセンスを取得してください。

#### ▶ [シート:このコンピュータ用に作成されたライセンスを使用する]

インストールしたコンピュータにのみ有効な無期限のライセンス。このオプ ションには14日の評価期間も含まれています。無期限ライセンス用のシー ト・ライセンス・キーは、この期間内にMIJライセンス・センターで申請 してください。シート・ライセンス・キーを受け取ってから有効化すると、 無期限でQuickTest Professionalを使用できます。詳細については、68ページ 「シート・ライセンス・キーの申請」を参照してください。

#### ▶ [コンカレント:ネットワーク ベースのライセンスを使用する]

ネットワーク上のライセンス・サーバによって QuickTest Professional のコン カレント・ユーザの数が規制されます。コンカレント・ライセンスを使用す るには、ローカル・ネットワークにコンカレント・ライセンス・サーバがイ ンストールされていて、ライセンス・サーバに現在使用されていないライセ ンスが少なくとも1つ必要です。

接続先のコンカレント・ライセンス・サーバの名前がわかっている場合は, その名前をテキスト・ボックスに指定できます。このオプションを選択して コンカレント・ライセンス・サーバを指定しなければ,QuickTestを開いた ときにQuickTest がサーバの検索を試みます。

詳細については, 『Mercury Functional Testing Concurrent License Server Installation Guide』(英語版)を参照してください。

#### 注:

- ▶ QuickTest Professional ライセンスが既にインストールされている場合は、[ラ イセンスの種類] 画面は開きません。ライセンスの種類の変更、または既存 のライセンス・コードの変更の詳細については、80ページ「ライセンス情 報の変更」を参照してください。
- コンカレント・ライセンスを使用する WinRunner または QuickTest がインストー ルされたコンピュータでは、評価版のライセンスを使うことはできません。
- ▶ この段階で「シート」または「コンカレント」を選択すると、インストールの完了後は、評価版ライセンスが無効になり使用できなくなります。
- リモート接続では、ターミナル・サーバ上に評価版またはシート・ライセン スを使用する QuickTest をインストールすることはできません。この場合、 コンカレント・ライセンスをインストールするか、評価版またはシート・ラ イセンスをターミナル・サーバ・コンピュータに直接(リモート接続を使用 せずに)インストールします。

[次へ] をクリックして続行します。「評価版」ライセンスを選択した場合は, 手順 8 に進みます。「シート」または「コンカレント」ライセンスを選択した 場合は, 手順 7 に進みます。  7 [登録情報] ダイアログ・ボックスで、ユーザ名、会社名、メンテナンス番号 を入力します。メンテナンス番号には、「QuickTest Professional ライセンス証 書」に記載されている「シリアル番号」を入力してください。

| QuickTest Professional 9.2                                                                  | ×       |
|---------------------------------------------------------------------------------------------|---------|
| 登録情報                                                                                        | MERCURY |
| ユーザ名、会社名、メンテナンス番号を入力してください。メンテナンス番号は QuickT<br>Professional ライセンス証書に明記されているシリアル番号を入力してください。 | est     |
| ユーザ名(山):                                                                                    |         |
| Mercury                                                                                     |         |
| 会社名( <u>C</u> ):                                                                            |         |
| Mercury Interactive                                                                         |         |
| メンテナンス番号( <u>M</u> ):                                                                       |         |
|                                                                                             |         |
| InstaliShield                                                                               |         |
| く <b>戻る(B)</b> 次へ(1))                                                                       | キャンセル   |

[次へ]をクリックして続行します。入力した登録情報のサマリが開きます。

[はい] をクリックして登録情報を確定します。QuickTest Professional のバージョンをアップグレードする場合は,手順 11 に進みます。そうでない場合は 手順 8 に進みます。 8 Windows XP Service Pack 2 以降, Windows 2003 Server, または Windows Vista を 実行しているコンピュータに QuickTest Professional をインストールする場合は, [Quality Center からの QuickTest Professional リモート実行を可能にする] 画面が 開きます。

| QuickTest Professional 9.2                                                                                                    | ×                                      |
|----------------------------------------------------------------------------------------------------|----------------------------------------|
| Quality Center からの QuickTest Professional リモート実行を可能にする                                                                                                  | MERCURY                                |
| Quality Center から QuickTest Professional 参リモートで実行するには、QuickTest Pr<br>ジェント、および DCOM の許可が設定されていなければなりません。更に、DCOM アク<br>Windows XP ファイアウォールで有効にする必要があります。 | rofessional リモート エー<br>アセス ポート (135) を |
| これらのオプションは、セットアップでの自動設定、または手動で設定することができま                                                                                                    | す。                                     |
| ◎ これらのオプションを自動的に設定する (Quality Center ユーザに推奨)                                                                                                    |                                        |
| ○ QuickTest Professional クライアントをリモート起動する前に、これらのオプションを                                                                                                   | 手動で設定する                                |
| 必要なオプションを手動で設定するIコよ、QuickTest Professional インストール ガイド?                                                                                                  | を参照してください。                             |
| メモ: ファイアウォールの設定変更詳細については、 操作を続行する前にシステム管理                                                                                                    | 者とご確認ください。                             |
| InstellShield<br>く戻る(B) (次へ(W))                                                                                                    | キャンセル                                  |

QuickTest テストを Quality Center からリモート実行する場合,最初に DCOM ア クセス許可とセキュリティの設定を変更し,QuickTest のコンピュータのファイ アウォール・ポートを開く必要があります。これらの変更を自動と手動のどち らで行うかは選択することができます。QuickTest テストを Quality Center から リモート実行しない場合,これらの変更は必要ありません。これらの変更は, QuickTest を Windows XP Service Pack 2 以降,Windows 2003 Server,あるいは Windows Vista 上で実行している場合にのみ必要です。

**注**: Windows XP Service Pack 2 以降, Windows 2003 Server, あるいは Windows Vista における DCOM のセキュリティの変更に関しての質問は、マイクロソフトのサポートにお問い合わせください。

これらのオプションを自動的に設定する場合,QuickTestによって変更される情報の詳細については、42ページ「DCOMのアクセス許可変更によるQuickTestのリモート実行の有効化」で説明されている手順を参照してください。

QuickTest のインストール中にリモート実行オプションを自動的に設定しない場合は、Quality Center から QuickTest のテストをリモートで実行する前に、次の作業が可能です。

- ➤ 必要な変更を手動で行う。手動での変更の詳細については、42ページ 「DCOM のアクセス許可変更による QuickTest のリモート実行の有効化」を 参照してください。
- ▶ 必要な変更を自動で行う。リモート・エージェント(< QuickTest Professional インストール> ¥bin¥AQTRmtAgent.exe)を後で実行して自 動的に変更できます。

[次へ]をクリックして続行します。

9 QuickTest Professional では、テストの実行中に Microsoft Script Debugger が使用 されます。そのため、Microsoft Internet Explorer で [スクリプト デバッグを使 用しない] および [サードパーティ製のブラウザ拡張を有効にする] オプショ ンが選択されていなければなりません。これらのオプションが選択されていないない い場合は、「Internet Explorer 詳細オプションの設定] 画面が開きます。

[Internet Explorer 詳細オプションの設定] 画面で,これらのオプションを自動 的に設定するセットアップ・プログラムを設定するか,手動で設定するかを選 択します。

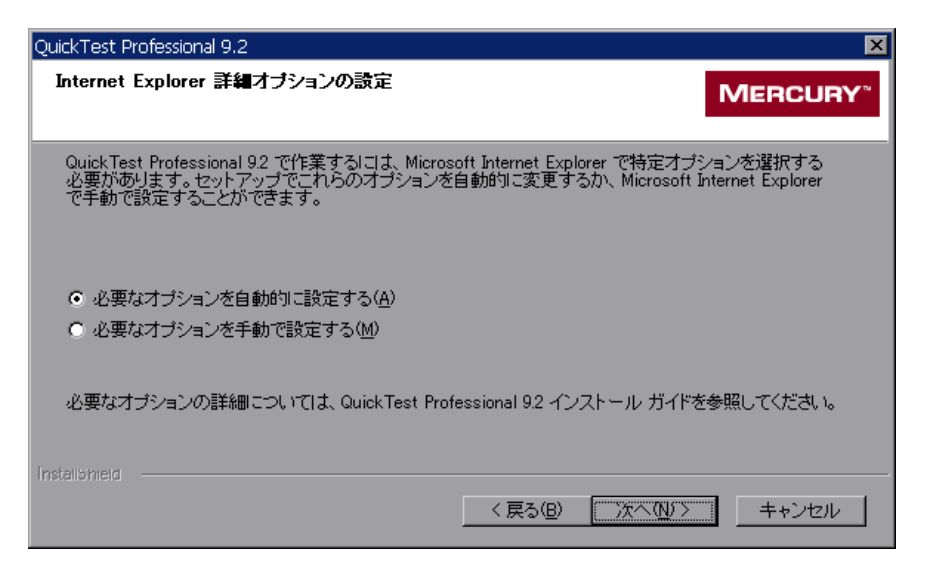

セットアップ中にこれらのオプションを設定しない場合は、QuickTest Professional を実行する前に Microsoft Internet Explorer のオプションを手動で設 定する必要があります。[次へ] をクリックして続行します。

 コンピュータに Microsoft Script Debugger がインストールされていなければ、 [デバッグ機能サポート] 画面が開きます。QuickTest Professional のデバッグ機 能を利用するために、Microsoft Script Debugger をダウンロードし、インストー ル(任意) するかどうかを指定できます。Microsoft Script Debugger をインス トールしない場合は、QuickTest Professional を使用してスクリプトをデバッグ できません。

| QuickTest Professional 9.2                                            | ×              |
|-----------------------------------------------------------------------|----------------|
| デバッグ機能サポート                                                            | MERCURY        |
| QuickTest Professional は、強力なデバッグ機能を提供します。                             |                |
| - 操作の選択                                                               |                |
| ✓ Microsoft スクリプト デバッガをダウンロードする                                       |                |
| ☑ Microsoft スクリプト デバッガをインストールする                                       |                |
| インストール先フォルダーー                                                         |                |
| C:¥Documents and Settings¥renac¥Local Settings¥Temp¥DebuggerSetup.exe | 参照( <u>R</u> ) |
| InstallShield                                                         |                |
| 〈 戻る(8) (次へ(1))>                                                      | キャンセル          |

必要に応じて、次の該当するチェック・ボックスを選択します。

- [Microsoft スクリプト デバッガをダウンロードする]:指定したフォルダに Microsoft Script Debugger をダウンロードします。
- ► [Microsoft スクリプト デバッガをインストールする]: Microsoft Script Debugger をインストールします。

ファイルをダウンロードして保存する場所として、表示されているパスと異なる場所を選択するには、[**参照**]をクリックしてフォルダを選択し、[**OK**]を クリックします。

[次へ]をクリックして続行します。

11 [セットアップの種類] 画面で [完全] または [カスタム] インストールを選 択します。[カスタム] インストールでは, インストールする QuickTest Professional 機能を選択できます (上級ユーザ向けです)。

| QuickTest Professional 9.2                                                                 |
|--------------------------------------------------------------------------------------------|
| セットアップの種類<br>MERCURY <sup>*</sup>                                                          |
| セットアップ タイプを選択してください。                                                                       |
| ● 院室(下)<br>プログラムのすべてのオプションがインストールされます。一般ユーザ向けです。                                           |
| ○ カスタム(型)<br>・「■ インストールするオブションを選択します。上級ユーザ向けです。<br>・ ● ・ ・ ・ ・ ・ ・ ・ ・ ・ ・ ・ ・ ・ ・ ・ ・ ・ ・ |
| InstaliShield<br>〈 戻る(B) 〉 次へ(N)〉 キャンセル                                                    |

[次へ] をクリックして続行します。[完全] インストールを選択し, QuickTest Professional のバージョンをアップグレードしている場合は,手順 14 に進みま す。[完全] インストールを選択し, QuickTest Professional を初めてインストー ルしている場合は,手順 13 に進みます。[カスタム] インストールを選択した 場合は,手順 12 に進みます。
12 [機能の選択] 画面で、インストールするコンポーネントを選択します。

| QuickTest Professional 9.2                                                                                                    | ×                                                                                                    |
|----------------------------------------------------------------------------------------------------|----------------------------------------------------------------------------------------------------|
| 機能の選択                                                                                                    | MERCURY                                                                                                    |
| 機能名の横のチェックマークは、現在インストールされている<br>そのままにしておく機能を選択し、アンインストールする機能な<br>■ Could Test Professional<br>■ Test Results Viewer<br>■ ActiveX Add-in<br>■ Visual Basic Add-in<br>■ Visual Basic Add-in<br>■ Visual Basic Add-in<br>■ Visual Basic Add-in | ことを示します。新しくインストールするか、<br>3のチェックマークを削除してください。<br>一詳細<br>標準 Windows アブリケーション<br>のサポートを含む、Quick Test 主<br>要コンポーネントをインストールし<br>ます。 |
| InstallShield                                                                                                    | 5(8) 次へ(1) > キャンセル                                                                                                    |

QuickTest Professional をインストールせずにテスト結果を確認したい場合は, **Test Results Viewer**のみをインストールします。これは QuickTest Professional テストの結果を確認できるスタンドアロン・アプリケーションです。

#### 注:

QuickTest Professional をインストールする場合は, Test Results Viewer オプ ションも選択しなければなりません。

Test Results Viewer だけをインストールするには、まずすべてのアドインとサン プルのオプションをクリアしてから QuickTest Professional オプションをクリア します。

初めて QuickTest Professional 9.2 をインストールする場合には, [QuickTest Professional] オプションを選択しなければなりません。

[次へ] をクリックして続行します。QuickTest Professional のバージョンをアッ プグレードする場合は,手順14に進みます。そうでない場合は手順13に進み ます。 13 [インストール先の選択] 画面で, QuickTest Professional をインストールする場所を選択します。

| QuickTest Professional 9                   | 9.2      |                     |                  | ×              |
|--------------------------------------------|----------|---------------------|------------------|----------------|
| インストール先の選択                                 | R        |                     | r                | MERCURY        |
|                                            |          |                     |                  |                |
| ーインストール先フ <del>ォ</del><br>C:¥Program File: | ルダーー     | kTest Professional¥ |                  | 参照( <u>R</u> ) |
| 必要な空き容量<br>空きディスク容量                        | C:<br>C: |                     | 527421<br>800750 | K<br>I K       |
| InstallShield                              |          |                     |                  |                |
|                                            |          | < 戻る( <u>B</u> )    | 73-FS/           | キャンセル          |

表示されているパスと異なる場所を選択するには、「**参照**]をクリックして フォルダを選択し、続いて [**OK**]をクリックします。UNC パスではない、割 り当て済みのドライブ内のフォルダを指定します。インストール先フォルダが 存在しない場合は、フォルダを作成するかどうか尋ねられます。

QuickTest Professional をインストールするドライブにハード・ディスクの空き 領域が十分にあることを確認します。詳細については、14ページ「システム要 件」を参照してください。

[スタート]をクリックして先に進みます。

インストール・プロセスが始まります。セットアップ・プロセスが完了する と、[カスタマ登録] 画面が開きます。この画面からオンラインで QuickTest Professional のユーザ登録ができます。

| QuickTest Professional 9.2                                            | ×         |
|-----------------------------------------------------------------------|-----------|
| カスタマ登録                                                                | MERCURY   |
|                                                                       |           |
| 今すぐ登録してください! Mercury ICユーザ登録すると、以下の特典を受けることができま                       | :す。       |
| - 購入された製品のバージョンアップ情報<br>- 弊社主催のイベントやセミナー情報<br>- その他弊社ならびに弊社製品に関する最新情報 |           |
| ▶ 今すぐ登録する(1)                                                          |           |
| InstallShield                                                         | <br>キャンセル |

お使いになる QuickTest Professional のコピーを登録してください。これにより、 該当するすべての権利と権限を有するライセンス・ユーザになります。

登録すると、次のような特典を受けることができます。

- ▶ Mercury のカスタマー・サポート Web サイトへのアクセス
- ▶ 新製品のリリースやアップグレードのお知らせ
- ▶ Mercuryの世界規模のテスト担当者コミュニティへの参加資格

住所変更の際には、引き続き製品情報と更新を入手できるように、Mercury またはお近くの代理店にお知らせください。

すぐに登録するには、「今すぐ登録する」チェック・ボックスが選択されている ことを確認します。「次へ」をクリックします。ブラウザが起動し、Mercuryの カスタマー・サポート・サイト(<u>http://www.mercury.com/jp/services/support/</u>) が表示されます。カスタマー・サポート・サイトの指示に従います。

後で登録する場合,または登録済みのユーザの場合は,[今すぐ登録する] チェック・ボックスをクリアし,[次へ]をクリックして,QuickTest Professional のインストールを終了します。 14 この処理は、インストール中の QuickTest Professional のバージョン用にインストールすべき重要なアップデートがないかを確認します。重要なアップデートがない場合には、手順 16 に従ってインストールが続行されます。

インストールすべき重要なアップデートがある場合には、[アップデートの選 択] 画面が開きます。

| QuickTest Professional 9.2                                                                                                    | ×                                         |
|----------------------------------------------------------------------------------------------------|-------------------------------------------|
| アップデートの選択                                                                                                    | MERCURY <sup>~</sup>                      |
| セットアップ中に、Mercury Interactive の Web サイトにアクセスし、ダウンロード可能なク<br>ートの確認、およびインストールをすることができます。現時点でアップデートのダウンロ・<br>ルを行わない場合は、後で「スタート」> ビログラム」> [QuickTest Professional] > [更新<br>て、アップデートを確認することができます。 | リティカルなアップデ<br>ード、およびインストー<br>「を確認する」 を選択し |
| - 操作の選択                                                                                                    |                                           |
| ✓ クリティカルなアップデートをダウンロードする                                                                                                    |                                           |
| ▶ クリティカルなアップデートをインストールする                                                                                                    |                                           |
|                                                                                                    |                                           |
| C.¥Documents and Settings¥renac¥Local Settings¥Temp                                                                                                    | 参照( <u>R</u> )                            |
| InstallShield                                                                                                    |                                           |
| < 戻る(B) 次へ(N) >                                                                                                    | キャンセル                                     |

次のオプションのいずれかを選択します。

- ▶ [クリティカルなアップデートをダウンロードする]: 指定したインストール 先フォルダに重要な更新をダウンロードします。
- ▶ [クリティカルなアップデートをインストールする]: 重要な更新をインストールします。

**注**: すぐに重要なアップデートのダウンロードとインストールを行わない場合 は,後で[スタート]メニューから [QuickTest Professional] プログラム・ グループを開き, [更新を確認する] を選択して,アップデートを確認するこ とができます。

ファイルをダウンロードして保存する場所として、表示されているパスと異なる場所を選択するには、[**参照**]をクリックしてフォルダを選択し、[**OK**]を クリックします。 [次へ]をクリックして続行します。重要な更新のダウンロードとインストールを選択した場合は、次の画面が開きます。そうでない場合は手順 16 に進みます。

15 入手可能なすべての重要な更新のリストが開きます。ダウンロードしてインス トール(任意)する更新を選択します。ダウンロードまたはインストールしな い更新はクリアします。

| QuickTest Professional 9.              | .2                          |                                   | ×                                                                    |
|----------------------------------------|-----------------------------|-----------------------------------|----------------------------------------------------------------------|
| アップデートの選択                              |                             |                                   | MERCURY                                                              |
| ダウンロードするアッコ<br>ダウンロードまたはイ)             | ブデートを選択してくだる<br>ンストールしないアップ | 丸)(ダウンロードの後、インス<br>デートは選択解除してください | トールしなくても構いません)。<br>。                                                 |
| Core Critical Patch                    | 92                          | 3401 K<br>This p<br>when<br>share | atch solves problems<br>working with large<br>d object repositories. |
| 必要なディスク容量<br>空きディスク容量<br>InstaliShield | D:<br>D:                    | 3401 K<br>6684016 K<br>(戻る(日)     | <br> 次へ(N)>    キャンセル                                                 |

[次へ]をクリックして先に進みます。手順 14 で選択したオプションに従っ て、重要な更新をダウンロードします。更新をダウンロードしインストールす る場合、更新はコンピュータを再起動した後、インストールの最後の段階でイ ンストールされます。 **16** コンピュータを再起動するかどうかを尋ねる InstallShield ウィザードの完了画 面が現れます。

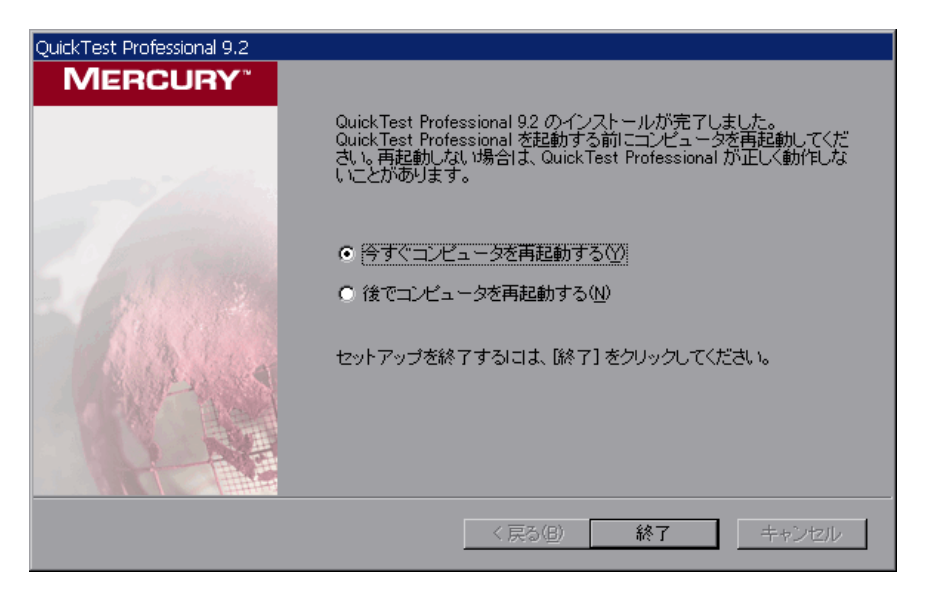

注:できるだけ早くコンピュータを再起動することをお勧めします。システムの再起動を先延ばしにすると、QuickTest に予期しない動きが生じる可能性があります。

[終了]をクリックしてセットアップ・プロセスを完了します。

**注**:重要な更新をダウンロードしインストールする場合は、コンピュータを再 起動した後にインストールされます。重要な更新のインストールには時間がか かることがあります。 17 コンピュータの再起動後、セットアップ・プロセスが完了し、QuickTest Professional Readme ファイルを表示するかどうかを問われます。Readme ファイ ルを表示するには、チェック・ボックスを選択し、[終了]をクリックします。

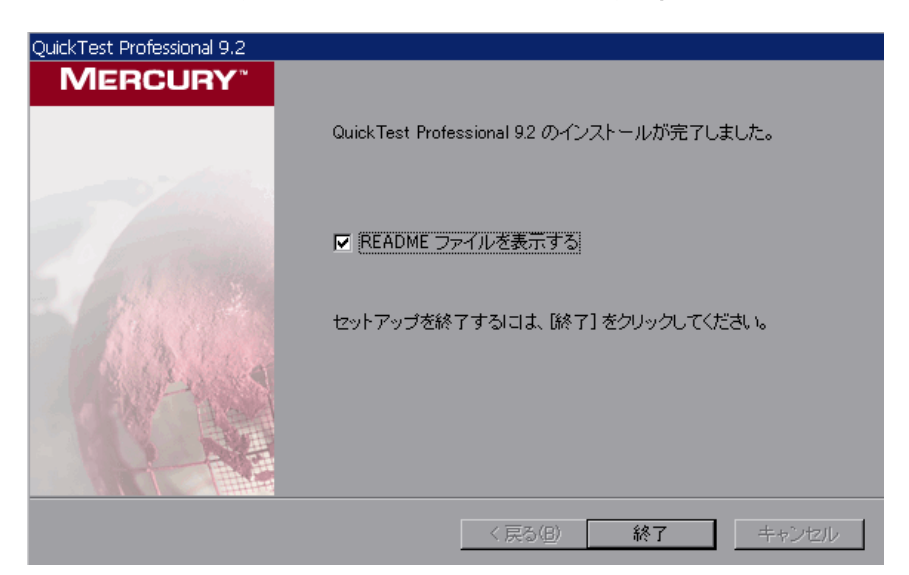

[README ファイルを表示する] チェック・ボックスを選択すると, [終了] をクリックした後に「QuickTest Professional 最初にお読みください」ファイル が開きます。この「最初にお読みください」ファイルには, 最新の技術情報お よびトラブルシューティングに関する情報が記載されています。後で「最初に お読みください」ファイルを開くには, [スタート] メニューから [QuickTest Professional] プログラム・グループを開き, [Readme] を選択します。 18 [終了] をクリックすると,評価版またはコンカレント・ライセンスを選択していれば,QuickTest Professional を開いて使用を開始できます。シート・ライセンスを使用してQuickTest をインストールした場合は,[QuickTest Professional License Installation - Welcome] 画面が開きます。

| QuickTest Professional Lic | ense Installation - Welcom                                                                                                    | ne                            | × |
|----------------------------|----------------------------------------------------------------------------------------------------|-------------------------------|---|
| MERCURY"                   | Welcome to the QuickTest Professional Software License installation program.         This program will install a software seat license on your computer.         The first step in installing a license is contacting your local Mercury Customer Support office to obtain a license key. You can use the following support site:         http://support.mercury.com/license         You will be asked for the following information:         Product name:       QuickTest Professional 9.2         Locking code:       8-F1C7         License type:       Seat License         Maintenance number:       Shipped with package. |                               |   |
| Licens                     | If you already have the licene<br>to install the license.<br>< Back Next >                                                                                                    | se key, click the Next button |   |

シート・ライセンス・キー・コードを持っている場合は,72ページの手順3に 進んでシート・ライセンスをインストールします。

それ以外の場合は, [Cancel] をクリックします (QuickTest を開いたときに シート・ライセンスをインストールするよう求められます)。

#### DCOM のアクセス許可変更による QuickTest のリモート実行の有効化

本項では, DCOM のアクセス許可を手作業で変更してファイアウォールのポー トを開き, QuickTest のリモート実行を可能にする方法を説明します。これらの 変更は, QuickTest を Windows XP Service Pack 2, Windows 2003 Server Service Pack 1 (またはそれ以降), あるいは Windows Vista 上で実行している場合にの み必要です。 QuickTest のインストール中にこれらの変更を自動的に行うように選択した場合,手作業によるこれらの変更を行う必要はありません。QuickTest テストを Quality Center からリモート実行する予定がない場合,手作業によるこれらの変 更は必要ありません。

**注**:本項で説明するセキュリティ設定の変更は、システム管理者が行うことを お勧めします。Windows XP Service Pack 2, Windows 2003 Server Service Pack 1 (またはそれ以降) あるいは Windows Vista における DCOM のセキュリティの 変更に関しての質問は、マイクロソフトのサポートにお問い合わせください。

**ヒント**: Mercury カスタマー・サポートのナレッジ・ベースに,これらの変更の実行を支援するユーティリティがあります。詳細については,QuickTest Professional ナレッジ・ベース(<u>http://support.mercury.com/cgi-bin/portal/CSO/kbBrowse.jsp</u>)を 参照し, Problem ID 43245 を検索してください。

次の手順に加えて、テストをリモート実行する前に[QuickTest オプション] ダ イアログ・ボックスの [他の Mercury 製品でテストおよびコンポーネントを実 行可能にする] オプションが選択されていることを確認する必要があります。 詳細については、『Mercury QuickTest Professional User's Guide』(英語版)を 参照してください。

Windows にリモート・ユーザを認証させるには、次の手順を実行します。

- 1 両方のコンピュータを同じドメインに追加します。
- 2 両方のマシンにログインするドメイン・ユーザを、QuickTest コンピュータの Local Administrators グループに追加します。こうすることで Windows は、 DCOM オブジェクトを対象とするテストを行うリモート・ユーザを認証できる ようになります。

#### DCOM 用にポート 135 を通過できるように Windows のファイアウォールを設 定するには, 次の手順を実行します。

**注**: Windows XP Service Pack 2, Windows 2003 Server あるいは Windows Vista に インストールされているファイアウォールを無効にしている場合,次の手順で 説明するように DCOM 用に ポート 135 を開く必要はありません。

- QuickTest コンピュータ上で、[スタート] > [設定] > [コントロールパネ ル] > [Windows ファイアウォール] を選択します。[Windows ファイア ウォール] ダイアログ・ボックスが開きます。
- 2 [例外] タブを選択します。
- 3 [**プログラムの追加**]をクリックします。[プログラムの追加] ダイアログ・ ボックスが開きます。
- 4 [Remote Agent] (< QuickTest Professional のインストール先> ¥ bin¥ AQTRmtAgent.exe) を選択または参照して, [OK] をクリックします。

注:前述の説明のように [Remote Agent] を例外として設定しないと,テスト のリモート実行中に Windows セキュリティ警告が表示されます。この問題を解 決するには [**ブロックを解除する**] をクリックします。次回から自動テストを リモート実行したときに警告が表示されなくなります。

5 [**OK**] をクリックし, [Windows ファイアウォール] ダイアログ・ボックスを 閉じます。

**注**:詳細については、よく使用されるサービスのポートの割り当て一覧が下記の場所にあります。

http://www.microsoft.com/resources/documentation/Windows/2000/server/reskit/ en-us/Default.asp?url=/resources/documentation/windows/2000/server/reskit/enus/cnet/cnfc por SIMW.asp DCOM のセキュリティ・プロパティを変更するには、次の手順を実行します。

- [スタート] > [ファイル名を指定して実行] を選択し、dcomcnfg と入力して、ENTER キーを押します。[コンポーネント サービス] ウィンドウが表示されます。
- 2 [コンソール ルート] > [コンポーネント サービス] > [コンピュータ] > [マイ コンピュータ] に移動します。

**注**: Windows セキュリティ警告が表示されたら, [後で確認する] または [ブ ロックを解除する] をクリックします。

- 3 [マイ コンピュータ] を右クリックして, [プロパティ] を選択します。
- 4 [既定のプロパティ] タブを選択します。
- 5 [既定の偽装レベル] が [識別する] になっていることを確認して, [適用] を クリックします。
- 6 [COM セキュリティ] タブを選択します。
- 7 [アクセス許可]領域で, [制限の編集] をクリックします。[アクセス許可] ダイアログ・ボックスが開きます。
- 8 [追加] をクリックします。[ユーザーまたはグループの選択] ダイアログ・ ボックスが表示されます。
- **9** [詳細設定] をクリックします。
- 10 [場所] をクリックします。ダイアログ・ボックスの中で,対象コンピュータ の名前を選択し, [OK] をクリックします。
- 11 [今すぐ検索] をクリックします。
- 12 ローカル・マシンの以下のユーザおよびグループを選択して, [OK] をクリックします。
  - > Administrator
  - ► Administrators
  - Authenticated Users
  - Anonymous Logon

- ► Everyone
- ► Interactive
- > Network
- > System
- 13 ドメインに属する次のユーザを追加し, [OK] をクリックします。
  - ▶ < QuickTest コンピュータにログインしているドメイン・ユーザ>
  - ➤ <リモート実行を行う Quality Center コンピュータにログインしているドメ イン・ユーザ>
- 14 [アクセス許可] ダイアログ・ボックスで, [ローカル アクセス] と [リモート アクセス] の許可をリスト内のグループとユーザに割り当て, [OK] をクリッ クします。
- 15 [起動とアクティブ化のアクセス許可]領域で、「制限の編集]をクリックしま す。[起動許可]ダイアログ・ボックスが開きます。
- 16 手順 8 から 13 を繰り返します。
- 17 [起動許可] ダイアログ・ボックスで, [ローカルからの起動], [リモートからの起動], [ローカルからのアクティブ化], および [リモートからのアクティブ化] の各許可をリスト内のグループとユーザに割り当て, [OK] をクリックします。

QuickTest Remote Agent DCOM アプリケーションのセキュリティを設定するには、次の手順を実行します。

- [コンポーネント サービス]ウィンドウで、[コンソール ルート]> [コン ポーネント サービス]> [コンピュータ]> [マイ コンピュータ]> [DCOM の構成] に移動します。
- 2 [AQTRmtAgent] 項目を右クリックし, [プロパティ] を選択します。 [AQTRmtAgent のプロパティ] ダイアログ・ボックスが開きます。
- 3 [ID] タブで、[対話ユーザー] を選択します。こうすることで、DCOM アプリ ケーションはログインしている Windows ユーザに対してプロセスの認証を行 い、そのセキュリティ・コンテキストの中でプロセスを実行します。
- 4 [セキュリティ] タブを選択します。
- 5 [起動とアクティブ化のアクセス許可] 領域で, [**カスタマイズ**] を選択し [**編 集**] をクリックします。[起動許可] ダイアログ・ボックスが開きます。

- 6 [追加] をクリックします。[ユーザーまたはグループの選択] ダイアログ・ ボックスが表示されます。
- 7 [詳細設定] をクリックします。
- 8 [場所] をクリックします。ダイアログ・ボックスの中で,対象コンピュータ の名前を選択し, [OK] をクリックします。
- 9 [今すぐ検索] をクリックします。
- 10 ローカル・マシンの以下のユーザおよびグループを選択して, [OK] をクリッ クします。
  - > Administrator
  - > Administrators
  - ► Authenticated Users
  - Anonymous Logon
  - ► Everyone
  - ► Interactive
  - > Network
  - > System
- 11 ドメインに属する次のユーザを追加し, [OK] をクリックします。
  - ▶ < QuickTest コンピュータにログインしているドメイン・ユーザ>
  - ➤ <リモート実行を行う Quality Center コンピュータにログインしているドメ イン・ユーザ>
- 12 [起動許可] ダイアログ・ボックスで、リスト内のすべてのユーザとグループ について、すべてのアクセス許可で [許可] を選択して、[OK] をクリックし ます。
- 13 [アクセス許可]領域で, [カスタマイズ] を選択し [編集] をクリックしま す。[アクセス許可] ダイアログ・ボックスが開きます。
- 14 手順 6から 12を繰り返します。
- 15 [適用] をクリックし,変更を保存して [OK] をクリックしてダイアログ・ ボックスを閉じます。

16 [コンポーネントサービス] ウィンドウを閉じます。

17 以上で Quality Center から QuickTest テストをリモート実行できるようになります。

注: テストをリモート実行する前に [QuickTest オプション] ダイアログ・ボッ クスの [実行] タブの [他の Mercury 製品でテストおよびコンポーネントを実 行可能にする] オプションが選択されていることを確認する必要があります。 詳細については, 『Mercury QuickTest Professional User's Guide』(英語版) を 参照してください。

#### Windows Vista 上の Quality Center への接続に使用するユーザ・アカ ウント制御設定の変更

Windows Vista 上で QuickTest を実行している場合, Quality Center に初めて接続 する前にユーザ・アカウント制御(UAC: User Account Control) を無効化する 必要があります。最初に Quality Center に接続した後で,ユーザ・アカウント制 御(UAC: User Account Control) を有効化することができます。

この変更は、QuickTest を Windows Vista 上で実行する場合のみ必要です。 QuickTest テストを Quality Center からリモート実行しない場合、これらの変更 は必要ありません。

注:本項で説明するセキュリティ設定の変更は、システム管理者が行うことを お勧めします。Windows Vista 上のユーザ・アカウント制御(UAC: User Account Control)の変更に関しては、Microsoft サポートへお問い合わせください。

Windows Vista 上でユーザ・アカウント制御(UAC: User Account Control)を 無効化するには,次の手順を実行します。

- **1** [スタート] > [設定] > [コントロール パネル] > [ユーザー アカウント] をクリックします。
- 2 [ユーザー アカウント制御の有効化または無効化] オプションをクリックします。
- 3 [ユーザー アカウント制御 (UAC) を使ってコンピュータの保護に役立たせる] チェック・ボックスをクリアします。
- **4** [**OK**] をクリックします。

## QuickTest Professional プログラム・フォルダの参照について

QuickTest Professional セットアップ・プロセスが完了すると, QuickTest Professional プログラム・フォルダ([スタート] > [プログラム] > [QuickTest Professional])に次の項目が追加されます。

注:更新のインストールを実行している場合,または現在のバージョンをイン ストールする前に QuickTest Professional の旧バージョンをアンインストールし ている場合には,QuickTest Professional プログラム・フォルダに余計な(無効 の)項目が追加される場合があります。さらに,QuickTest Professional の外部 アドインがある場合には,それらのアドインにだけ関連する項目が,プログラ ム・フォルダに追加される場合があります。

- ▶ [Documentation]:次に示すよく使用されるマニュアルへのリンクを提供します。
  - [QuickTest Automation Reference]: 『QuickTest Automation Reference』(英語版)が開きます。オートメーション・オブジェクト・モデルは、QuickTest のほぼすべての機能を制御することを可能にするオブジェクト、メソッド、プロパティを提供することによって、テスト管理の自動化を支援します。 『QuickTest Automation Reference』には、構文、機能説明、およびオブジェクト、メソッド、プロパティの使用例が記載されています。また、QuickTest 自動スクリプトの作成を開始する際に役立つ概要も示されています。
  - ▶ [QuickTest Professional ヘルプ]: 『QuickTest Professional User's Guide』 (英語版), 『QuickTest Professional for Business Process Testing User's Guide』 (英語版), アドインがインストールされている場合は対応するユーザーズ・ ガイド, 『QuickTest Professional Object Model Reference』(インストールさ れているアドインに関連するセクションを含む。英語版のみ), および 『Microsoft VBScipt Reference』(英語版) が含まれる包括的なヘルプ・ファ イルが開きます。
  - ▶ [印刷用ドキュメント]: QuickTest のすべてのマニュアルの印刷用バージョンへのリンクが含まれるページが Adobe Acrobat Reader (PDF)形式で開きます。
  - ▶ [Tutorial]: QuickTest Professional チュートリアルが開きます。このチュートリアルでは、QuickTestの基本技術、およびアプリケーションのテストを開始する方法について説明します。

- [QuickTest Professional Code Samples Plus]: QuickTest Professional Code Samples Plus ヘルプを開きます。以前のバージョンでの、よくある質問 の回答、ヒントやこつ、サンプルの関数ライブラリ、およびコードと SDK サンプルを提供します。QuickTest Professional Code Samples Plus から使用で きたユーティリティ、機能および情報は、メインの QuickTest Professional ア プリケーションに組み込まれています。
- ▶ [Tools]:次に示す、テスト・プロセスを支援するユーティリティとツールが 収められています。
  - 「Remote Agent]: リモート・エージェントを有効にします。QuickTest リ モート・エージェントは、Quality Center などのリモート・アプリケーショ ンによってテストが実行されるときのQuickTest の振る舞いを決定します。 詳細については、『QuickTest Professional User's Guide』(英語版)を参照し てください。
  - ▶ [Password Encoder]: [パスワードエンコーダ]ダイアログ・ボックスが 開きます。このダイアログ・ボックスでは、パスワードを暗号化できます。 生成された文字列は、メソッドの引数またはデータ・テーブルのパラメータ 値として使用できます(テストのみ)。詳細については、『QuickTest Professional User's Guide』(英語版)を参照してください。
  - [Test Batch Runner]: (テストにのみ関連) [Test Batch Runner] ダイアロ グ・ボックスが開きます。このダイアログ・ボックスでは、連続して数回テ ストが実行されるように QuickTest を設定できます。詳細については、 『QuickTest Professional User's Guide』(英語版)を参照してください。
  - 「Test Results Deletion Tool]: [テスト結果削除ツール] ダイアログ・ボッ クスが開きます。このダイアログ・ボックスでは、定義された特定の条件に 基づいて、不要な結果をシステムから削除できます。詳細については、 『QuickTest Professional User's Guide』(英語版)を参照してください。
  - [Action Conversion Tool]: QuickTest Professional を使用して作成したテスト・アクションをコンポーネントに変換し, Business Process Testing で使用できるようにします。詳細については, [Action Conversion Tool] ウィンドウの[ヘルプ] ボタンをクリックしてください。
  - Silent Test Runner]: (テストにのみ関連) [サイレントテスト ランナー] ダイアログ・ボックスが開きます。このダイアログ・ボックスでは LoadRunner および Business Availability Center からテストを実行する場合と 同じように QuickTest テストを実行できます。詳細については,『QuickTest Professional User's Guide』(英語版) を参照してください。

- [License Validation Utility]: ライセンス検証ユーティリティを開き、ライ センス情報を取得および検証できます。詳細については、『QuickTest Professional User's Guide』(英語版)を参照してください。
- 「Register New Browser Control Utility]: [Register New Browser Control] ユーティリティを開きます。テストの記録時と実行時に QuickTest Professional が Web オブジェクトを認識するように、ブラウザ・コントロー ル・アプリケーションを登録できます。詳細については、『QuickTest Professional User's Guide』(英語版)を参照してください。
- [Mercury Micro Player]: Mercury Micro Player を開きます。QuickTest を開 かずにキャプチャされた実行セッションのムービーを表示できます。詳細に ついては、『QuickTest Professional User's Guide』(英語版)を参照してくだ さい。
- ▶ [Sample Applications]:次に示す,QuickTest でのテストの練習に使用できる サンプル・アプリケーションへのリンクが収められています。
  - ▶ [Flight]: サンプルのフライト予約 Windows アプリケーションが開きます。 このアプリケーションにアクセスするには、任意のユーザ名とパスワード (mercury)を入力します。
  - ▶ [Mercury Tours Web Site]: サンプルのフライト予約 Web アプリケーションが開きます。この Web アプリケーションは、QuickTest のチュートリアルで使用します。詳細については、『Mercury QuickTest Professional チュートリアル』を参照してください。
- ▶ [QuickTest Professional]: QuickTest Professional アプリケーションが開きます。
- ➤ [Test Results Viewer]: [テスト結果] ウィンドウが開きます。このウィンド ウでは、テスト、コンポーネント、またはビジネス・プロセス・テストを選択 して、実行セッションで実行されたステップに関する情報を表示できます。詳 細については、『QuickTest Professional User's Guide』(英語版)を参照してく ださい。
- ▶ [Readme]:「QuickTest Professional 最初にお読みください」が開きます。「最初にお読みください」には、QuickTest Professional に関する最新のニュースと情報が記載されています。
- 「更新を確認する]: QuickTest Professional に有効な更新がないかオンラインで 確認します。ダウンロードしてインストール(任意)する更新を選択できま す。詳細については、『QuickTest Professional User's Guide』(英語版)を参照 してください。

▶ [QuickTest Professionalのアンインストール]: QuickTest Professional,および組み込みアドインと外部アドインを含むすべてのコンポーネントをアンインストールします。詳細については、101ページ「QuickTest Professionalの保守とアンインストール」を参照してください。

## サイレント・インストールの設定

使用しているコンピュータで QuickTest セットアップ・アプリケーションをサイ レントで実行できます。この場合,セットアップ・プロセスはすべてバックグ ラウンドで実行されるので,セットアップ画面で操作を行う必要がありません。

サイレント・インストールを実行する前に,ユーザ(またはシステム管理者) は同じ設定のコンピュータの QuickTest の最初のシート・インストールの設定 を記録しておく必要があります。サイレント・インストールでは,記録した設 定の正確なコピーがインストールされます。

注:QuickTest のサイレント・インストールを行うには,サイレント・インス トール・プロセスの記録と実行の前に Microsoft NET Framework version 2.0 がイ ンストールされている必要があります。

サイレント・インストールは Windows XP 64-Bit Edition ではサポートされていません。

#### アドインのサイレント・インストールのセットアップ

QuickTest Professional の外部アドインと Quality Center アドインのインストール には、サイレント・インストールのメカニズムを使用できます。

QuickTest Professional のアドインのインストールは, QuickTest Professional のコ ア・インストールとほぼ同じ方法でサイレント実行できますが, 次の違いがあ ります。

▶ 同じ設定のコンピュータと同じ設定の QuickTest Professional を使うアドインの インストールの設定を記録する必要があります。  QuickTest Professionalのアドインのインストールを行った場合には、QuickTest ProfessionalのコアのインストールでSetup.issファイルを保存した場所とは別の場所に、アドインのSetup.issファイルを保存しなければなりません。

#### 最初のシート・インストールの記録

最初のインストールの記録は、その記録を使ってサイレント・インストールを 行うコンピュータと、以下の設定要素が同じコンピュータで行います。

- ▶ オペレーティング・システムが同じ
- インストール・ファイルのドライブ名が同じ
- ▶ サイレント・インストールの実行前に、どちらのコンピュータにも QuickTest がインストールされていない

**注**: どちらかのコンピュータにすでに QuickTest がインストールされている場合は、サイレント・インストール・プロセスを開始する前に QuickTest をアン インストールし、両方のコンピュータの設定を同じにする必要があります。

インストール・プロセスの記録中に行った選択は記録され,記録側コンピュータの Windows インストール・フォルダにある Setup.iss ファイルに保存されます。

シート・インストールを記録するには、次の手順を実行します。

- 1 CD-ROM ドライブに QuickTest Professional インストール CD-ROM を挿入します。
- インストールを記録するコンピュータ(記録側コンピュータ)で[スタート]>
   [ファイル名を指定して実行]を選択し、「く QuickTest インストール CD-ROM > ¥QuickTest¥setup.exe -r」と入力します。

注: Setup.iss ファイルは自動的に setup.exe ファイルと同じディレクトリに 保存されます。Setup.iss ファイルを異なる場所に指定する場合は,-f1 オプ ションを使ってフル・パスを指定します。例を次に示します。

< QuickTest インストール CD-ROM > ¥QuickTest¥setup.exe -r -f1"C: ¥MyDir¥Setup.iss"

アドインのシート・インストールを記録している場合は,コアのインストール で作成された Setup.iss ファイルとは別の場所にシート・インストールの Setup.iss ファイルを保存しなければなりません。

- 3 [OK] をクリックします。QuickTest のインストールが始まります。QuickTest のインストール方法の詳細については、22 ページ「QuickTest Professional のイ ンストール」を参照してください。インストールの記録中は、次の点に注意し てください。
  - ▶ [ライセンスの種類] 画面では, [シート] を選択します。
  - インストール先フォルダを指定する画面では、すべてのサイレント・インストール・ユーザのコンピュータにあるドライブを選択します。選択したインストール先フォルダがすでにコンピュータに存在する場合は、そのフォルダがすべてのサイレント・インストール・ユーザについて存在することを確認します。選択したフォルダが新しいフォルダの場合は、すべてのユーザについてインストール先フォルダが新しいフォルダになるようにします。
  - [ユーザ登録] 画面では、「今すぐ登録する] チェック・ボックスをクリアします。後で MIJ ライセンス・センターの Web サイトで登録します。[今すぐ登録する] チェック・ボックスを選択すると、サイレント・インストール・ユーザはダイアログ・ボックスや Web ページへの応答が必要になり、完全なサイレント・インストールではなくなります。
  - インストール中にインストールすべき重要な更新が発見された場合は、「検出されたアップデートを適用しない」を選択します。サイレント・インストールの実行中には、重要な更新のダウンロードおよびインストールは行えません。サイレント・インストールを行ったコンピュータには後からでも重要な更新をインストールできます。その場合は、「スタート」メニューから [QuickTest Professional] プログラム・グループを開いて、「更新を確認する]を選択します。

- ➤ InstallShield ウィザードの完了画面では、インストール・プロセスが正常に 完了するように [はい、今すぐコンピュータを再起動します] を選択するこ とをお勧めします。サイレント・インストールのコンピュータは、この画面 で選択したオプションに関係なく、サイレント・インストール・プロセスの 終了時に自動的に再起動されます。
- 4 コンピュータが再起動されたら、記録側コンピュータの Windows インストール・フォルダから Setup.iss ファイルをネットワーク・フォルダまたはサイレント・インストールを実行するローカル・コンピュータにコピーします。

#### サイレント・インストールの実行

記録されたインストールに基づいて,QuickTestのサイレント・インストールを 実行できます。これにより,記録されているインストールと同じインストー ル・オプションとコンポーネントが設定されたQuickTestをコンピュータにイ ンストールできます。このとき,インストール画面で操作を行う必要はありま せん。

インストールを始める前に,記録側のコンピュータで作成された Setup.iss ファイルのパスを確認しておく必要があります。

#### サイレント・インストールは、次の手順で実行します。

 サイレント・インストールを実行する前に、開いているファイルをすべて保存 し、実行中のアプリケーションをすべて終了することをお勧めします。

**重要な注意**:サイレント・インストールが完了すると、コンピュータは自動的 に再起動されます。 2 QuickTest をサイレント・インストールしたいコンピュータで [スタート] > [ファイル名を指定して実行] を選択し、次を入力します。 < QuickTest のインストール・ファイルのパス> ¥QuickTest¥setup.exe -s -f1" < setup.iss のパス> "

注:Setup.iss ファイルが setup.exe ファイルと同じディレクトリにある場合 は、パスを指定する必要はありません。サイレント・インストールによって自動 的に作成されるログ・ファイルの名前または場所、あるいはその両方を指定する 場合は、-f2 オプションを使って絶対パスを指定します。例を次に示します。 くQuickTest インストール・ファイルのパス> ¥QuickTest¥setup.exe -s f1"C:¥Mydir¥Setup.iss" -f2"C:¥Mydir¥Setup.log"

ログ・ファイルの名前またはパスを指定しない場合は,Setup.logという名前で,Setup.issファイルと同じディレクトリに作成されます。

3 [OK] をクリックします。インストールが開始され,バックグラウンドで実行 されます。インストールには数分かかります。

サイレント・インストールが完了すると、コンピュータは自動的に再起動され ます。

#### サイレント・インストールのログ・ファイルの使用方法

サイレント・インストールのステータスに関する情報は、サイレント・インス トールによって作成されるログ・ファイルに記載されます。サイレント・イン ストールにおける問題の原因を特定する際にログ・ファイルの情報を利用でき ます。

標準では、ログ・ファイルは Setup.log という名前で、Setup.iss ファイルと 同じフォルダにあります。サイレント・インストールの実行中に -f2 オプショ ンを使用した場合、ログ・ファイルの名前または場所は異なることがあります。

Setup.log ファイルには3つのセクションがあります。最初のセクションである [InstallShield Silent] には、サイレント・インストールに使用した InstallShield Silent のバージョンが示されます。また、このセクションによって ファイルがログ・ファイルであると識別されます。

2番目のセクションである [**Application**] には、インストールされたアプリ ケーションの名前とバージョン、およびユーザの会社名が示されます。 3番目のセクションである [ResponseResult] には, サイレント・インス トールが成功したかどうかを表す結果コードが示されます。次に示すように, 結果コードはサイレント・インストールのステータスを表します。

| インストール結<br>果コード | 詳細                         |
|-----------------|----------------------------|
| 0               | サイレント・インストールは正常に実行された。     |
| 1               | 一般的なエラー。                   |
| 2               | 無効なモード。                    |
| 3               | 必要なデータが Setup.iss ファイルにない。 |
| 4               | メモリ不足。                     |
| 5               | ファイルが存在しない。                |
| 6               | Setup.iss ファイルに書き込めない。     |
| 7               | ログ・ファイルに書き込めない。            |
| 8               | Setup.iss ファイルへのパスが無効。     |
| 9               | 有効なリスト型(文字列または数字)ではない。     |
| 10              | 無効なデータ型。                   |
| 11              | セットアップ時の不特定のエラー。           |
| 12              | 予想される順序で画面が表示されない。         |
| 51              | 指定されたフォルダを作成できない。          |
| 52              | 指定されたファイルまたはフォルダにアクセスできない。 |
| 53              | 無効なオプションが選択された。            |

#### サイレント・インストールに関する問題のトラブルシューティング

サイレント・インストールの終了時にコンピュータが再起動されない場合,インストールは成功していません。

サイレント・インストール・オプションでは、インストールを記録するコン ピュータの設定は、サイレント・インストールを実行するすべてのコンピュー タと同じでなければなりません。設定要素が1つでも異なると、サイレント・ インストールはインストール・プロセスを完了せずに実行を中止します。 サイレント・インストールが失敗した場合は,前節で説明されているように, ログ・ファイルを調べます。さらに次のことを確認します。

## ▶ サイレント・インストールの前に、記録側コンピュータまたはサイレント・インストール・コンピュータに QuickTest がインストールされていなかったか。

記録側コンピュータとサイレント・インストール・コンピュータの QuickTest の設定が異なっていると、サイレント・インストールは失敗します。

どちらかのコンピュータにすでに QuickTest がインストールされている場合は, サイレント・インストール・プロセスを開始する前に QuickTest をアンインス トールし,両方のコンピュータの設定を同じにする必要があります。

#### ▶ サイレント・インストール・コンピュータに、記録側コンピュータがインス トール先フォルダに使用したドライブと同じ名前のドライブがあるか。

セットアップ・プログラムはサイレント・インストール時に,記録側コン ピュータによって選択されたパスに QuickTest ファイルをインストールしよう とします。サイレント・インストール・コンピュータで同じドライブが使用可 能でないと,サイレント・インストールは失敗します。

#### ▶ 選択されたインストール先フォルダが存在するコンピュータと存在しないコン ピュータが混在していないか。

インストール先に新しいフォルダを選択すると、セットアップ・プログラムは 新しいフォルダを作成するかどうか尋ねます。既存のフォルダを選択した場 合、セットアップ・プログラムは新しいフォルダを作成しません。新しいフォ ルダを作成するかどうかを確認するメッセージが必要なコンピュータと不要な コンピュータが混在する場合、サイレント・インストールは失敗します。

#### ▶ どのコンピュータでも同じオペレーティング・システムが使われているか。

使用しているオペレーティング・システムが違うために特別な手順が必要なコ ンピュータが1つでも存在すれば、サイレント・インストールは失敗します。

# ▶ インストールの記録中に [カスタマ登録] 画面で [今すぐ登録する] が選択されていなかったか (標準設定では選択されています)。

選択されている場合はユーザの入力が必要になるので、サイレント・インス トールになりません。MIJ ライセンス・センターの Web サイトでユーザ登録を する必要があるためです。

ユーザ(またはシステム管理者)がインストールを記録する際には、[カスタ マ登録]画面の[**今すぐ登録する**]チェック・ボックスをクリアしておくこと をお勧めします。 ログ・ファイルの情報を調べ、このトラブルシューティングの節で説明されて いる問題をすべて調べてもサイレント・インストールを正常に実行できない場 合は、Mercuryのカスタマー・サポートにお問い合わせください。

### QuickTest Professional Japanese User Interface Pack のインス トール手順

日本語版 Windows では, Japanese User Interface Pack CD-ROM から User Interface Pack をインストールすることで,ユーザ・インタフェースおよびオンライン文書を日本語でご覧になれます。

注: User Interface Pack をインストールする前に, QuickTest Professional CD-ROM から QuickTest Professional のプログラムをインストールしておく必要があ ります。

#### User Interface Pack のインストール

User Interface Pack の CD-ROM には、インストール用のセットアップ・プログ ラムが含まれています。

# お使いのコンピュータに User Interface Pack をインストールするには, 次の手順を実行してください。

1 CD-ROM ドライブに User Interface Pack CD-ROM を挿入します。お使いのコン ピュータの CD-ROM ドライブからインストールする場合は、[User Interface Pack セットアップ]ウィンドウが開きます。ネットワーク経由で接続されてい るコンピュータからインストールする場合は、CD-ROM のルート・フォルダに ある setup.exe をダブルクリックします。[User Interface Pack セットアップ] ウィンドウが開きます。

| MERCURY                                                   |
|-----------------------------------------------------------|
| QuickTest Professional                                    |
| Japanese User Interface Pack                              |
| QuickTest Professional User Interface Pack セットアップ<br>製品情報 |
| 最初にお読みください                                                |
| Quality Center アドイン 日本語版                                  |
| Mercury へのお問い合わせ                                          |
| サポート                                                      |
| CD の参照<br>終了                                              |

- ▶ 製品情報の Web サイト(<u>http://www.mercury.com/jp/products/quality-center/functional-testing/quicktest-professional</u>)を開くには[製品情報]をクリックします。
- ▶ Readme ファイルを表示する場合は、[最初にお読みください]をクリックします。

- ➤ コンピュータにインストールされている Quality Center (旧 TestDirector) クライ アントが, Quality Center に保存されている QuickTest のテストを使用できるよ うにするには, [Quality Center アドイン] をクリックします。このアドインを インストールすると, Quality Center 内の QuickTest Professional テストを使用で きるようになります。また, Quality Center でテストを実行し, テスト結果を表 示することもできるようになります。Quality Center の QuickTest Professional ア ドインの詳細については, [QuickTest Professional アドイン] 画面 (Quality Center のメイン画面からアクセス可能)を参照してください。
- Mercury の Web サイトにあるお問い合わせ情報のページ (<u>http://www.mercury.com/jp/company/corporate-info/contact-us</u>)を開くには、 [Mercury へのお問い合わせ]をクリックします。
- Mercury のカスタマー・サポートの Web サイト (<u>http://www.mercury.com/jp/services/support/</u>)を開くには、[サポート] をク リックします。
- ➤ User Interface Pack の CD-ROM の内容を確認するには、[CD の参照] をクリックします。
- ▶ [User Interface Pack セットアップ] ウィンドウを終了するには, [終了] をク リックします。
- 2 [User Interface Pack セットアップ] をクリックすると、User Interface Pack セットアップ・プログラムが起動します。

**3** User Interface Pack セットアップ・プログラムが起動し, User Interface Pack の詳 細表示画面が開きます。詳細を読みます。

| QuickTestPro_JPN                                                                                                    | ×             |
|----------------------------------------------------------------------------------------------------|---------------|
| QuickTestPro_JPN                                                                                                    | MERCURY       |
| 次の QuickTestPro_JPN の詳細を注意してお読みください。                                                                                                    | WENCONT       |
| QuickTest Professional 9.2 Japanese User Interface Pack 最初にお読みください<br>2007年5月28日<br>Copyright (c) 2007 Mercury Interactive Corporation. All rights reserved. |               |
| このファイルには QuickTest Professional に関する次の情報が含まれています。<br>* 概要<br>* システム要件                                                                                        | ×             |
| パッチのインストールを続行するには、「インストール」 ボタンをクリックしてください。<br>InstallShield                                                                                                  |               |
| インストール                                                                                                    | の<br>キャンセル(©) |

User Interface Pack をインストールするには,詳細を注意して読み,[インストール]をクリックします。[キャンセル]をクリックすると,セットアップ・ プログラムは終了します。

4 インストール・プロセスが始まります。User Interface Pack は, QuickTest Professional プログラムのインストールの際に指定したパスに自動的にインストールされます。

**5** [InstallShield ウィザードの完了] ウィンドウが表示されます。

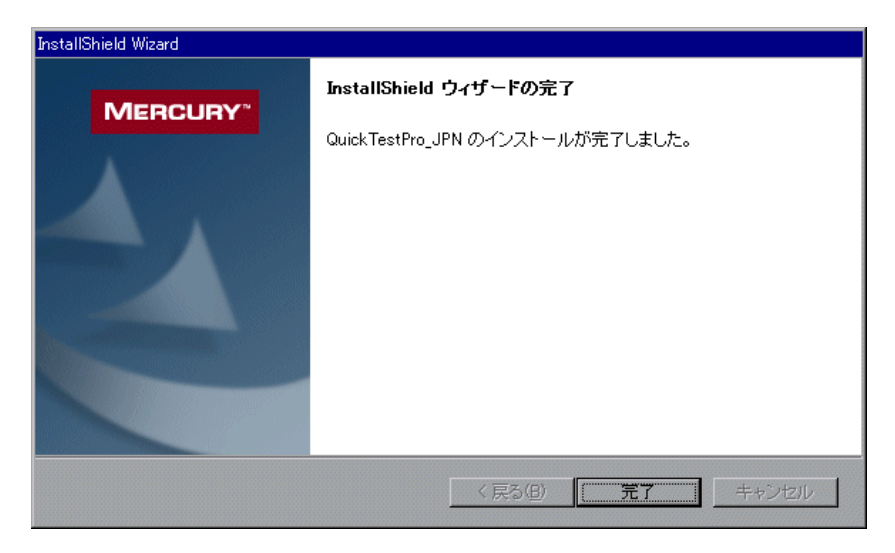

[完了] をクリックしてセットアップ・プロセスを完了します。これで、User Interface Pack のインストールが完了します。

注: QuickTest Professional を起動する前に, User Interface Pack をインストール することをお勧めします。User Interface Pack をインストールした後もオブジェ クト・リポジトリ・ユーティリティ内のメニューやツールバーが英語のままの 場合, QuickTest Professional を終了し, < QuickTest インストール・フォルダ> ¥bin フォルダから次のファイル (存在する場合)を削除する必要があります。 MergePanesDefaultLayout.xml MergePanesLayoutUFL.xml MergePanesLayoutUFL.xml MergeToolBarLayoutUFL.xml MergeToolBarLayoutUFL.xml ORMToolBarLayout.xml ORQTUIToolBarLayout.xml

#### **第2章・**QuickTest Professional のセットアップ

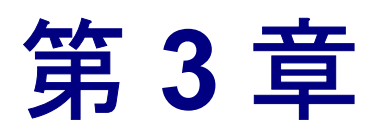

## QuickTest Professional ライセンスの使用方法

QuickTest Professional は、シート・ライセンス(旧ローカル・ライセンスまた はスタンドアロン・ライセンス)あるいはコンカレント・ライセンス(旧フ ローティング・ライセンス)を使用してインストールできます。

| 本章の内容                          | ページ |
|--------------------------------|-----|
| QuickTest のライセンスの種類について        | 66  |
| シート・ライセンス・キーの申請                | 68  |
| シート・ライセンス・キーのインストール            | 69  |
| コンカレント・ライセンスの使用                | 75  |
| ライセンス情報の変更                     | 80  |
| LSHOST 変数または LSFORCEHOST 変数の設定 | 82  |
| コミュータ・ライセンスの使用                 | 84  |
| QuickTest ライセンスの検証             | 97  |

## QuickTest のライセンスの種類について

QuickTest Professional を使用するには、有効なライセンスが必要です。ライセンスにはシートとコンカレントの2種類があります。次の表に、2種類のライセンスの違いをまとめます。

| トピック                        | シート・ライセンス                                                        | コンカレント・ライセンス                                                                                                  |
|-----------------------------|------------------------------------------------------------------|----------------------------------------------------------------------------------------------------|
| 概要                          | インストール先のコンピュータ<br>固有のライセンスです。                                    | 1 ライセンスにつき 1 人のコ<br>ンカレント・ユーザを追加で<br>きます。                                                                     |
| ライセンス・キー<br>あたりのインス<br>トール数 | QuickTest Professional のインス<br>トール先ごとに異なるライセン<br>ス・キーが必要です。      | ネットワークにインストール<br>できる の数に制限はありませ<br>んが,専用のコンカレント・<br>ライセンス・サーバによって<br>一度に実行できる の数が制限<br>されます。                  |
| メンテナンス番号                    | ライセンス・キーの一部は,メ<br>ンテナンス番号に基づいていま<br>す。メンテナンス番号によって<br>お客様を識別します。 | ライセンス・キーの一部は,<br>メンテナンス番号に基づいて<br>います。メンテナンス番号で<br>お客様を識別し,そのライセ<br>ンスで何人のコンカレント・<br>ユーザがサポートされている<br>かを示します。 |

| トピック            | シート・ライセンス                                                                                                    | コンカレント・ライセンス                                                                                                    |
|-----------------|----------------------------------------------------------------------------------------------------|----------------------------------------------------------------------------------------------------|
| その他の問題          | <ul> <li>ライセンス・キーは一部, ロッ<br/>キング・コードに基づいていま<br/>す。ロッキング・コードは</li> <li>Quick Test Professional がインス<br/>トールされているコンピュータ</li> <li>を識別するコードです。提供されるライセンス・キーはロッキング・コードが生成されたコン</li> <li>ピュータだけで動作します。</li> <li>注:複数の起動パーティション</li> <li>ど病の起動パーティション</li> <li>を持つコンピュータは、パーティションごとに異なるロッキング・コードを生成することがあります。パーティション用に</li> <li>異なるロッキング・コードが生成された場合には、専用のライセンス・キーを申請する必要があります。</li> </ul> | UNIX ネットワークはサポー<br>トされていません。<br>コンカレント・ライセンス・<br>サーバには固定 IP アドレス<br>を割り当てることをお勧めし<br>ます。<br>QuickTest Professional クライア<br>ント・コンピュータには<br>TCP/IP がインストールされて<br>いる必要があります。<br>コンカレント・ライセンスを<br>ネットワーク上で使用するに<br>は、サーバで UDP ポート<br>5093 を開く必要があります。 |
| ライセンス・キー<br>の入力 | インストール手順の最後に,<br>QuickTest にライセンス・キー<br>の入力を求められます。この時<br>点でライセンス・キーがなかっ<br>た場合は,QuickTest を最初に<br>開いたときにキーの入力を求め<br>られます。                                                                                                    | QuickTest を起動するたびにコ<br>ンカレント・ライセンス・<br>サーバが同じサブネット内で<br>検索されます。インストール<br>されている QuickTest クライア<br>ントのためのライセンス・<br>キーを入力する必要はありま<br>せん。                                                                                                    |

必要に応じて、ライセンス情報およびライセンス検証情報の表示とコピーを行うことができます。たとえば、管理またはトラブルシューティングを目的として、ライセンス情報を取得できます。詳細については、97ページ「QuickTest ライセンスの検証」を参照してください。

## シート・ライセンス・キーの申請

シート・ライセンスを使って初めて QuickTest Professional をインストールする 場合,14日間のデモ・ライセンスが含まれます。14日を超えて QuickTest Professional を使用する場合は,QuickTest Professional 用のライセンス・キーを 申請し,有効にする必要があります。

シート・ライセンス・キーを申請するには、次の手順を実行します。

- 1 次の手順のいずれかを実行します。
  - ➤ QuickTest Professional を起動すると表示されるライセンス警告メッセージの 中で [インストール] をクリックします。
  - QuickTest Professional の中から [ヘルプ] > [QuickTest Professional の バージョン情報] を選択します。[QuickTest Professional のバージョン情報] ダイアログ・ボックスが開きます。[ライセンス] をクリックします。[ライ センスのサマリ] ダイアログ・ボックスが開きます。[ライセンスの変更] をクリックします。

QuickTest Professional ライセンス インストール - ライセンスの種類] 画面が開きます。[シート ライセンス] を選択し, [次へ] をクリックします。[はい] をクリックして新しいライセンス・キーをインストールします。[ようこそ] 画面が開きます。

| QuickTest Professional ライセンスのインストール - ようこそ 🔀 |                                                                                                    |                                                               |
|----------------------------------------------|----------------------------------------------------------------------------------------------------|---------------------------------------------------------------|
| MERCURY"                                     | QuickTest Professional ソフトウェア ライセンス インストール プログラムへようご<br>そ。<br>このプログラムはコンピュータにソフトウェア シート ライセンスを<br>インストールします。                                                           |                                                               |
|                                              | ライセンスをインストールするにはまず、もよりの Mercury カスタマ サポート部ま<br>でお問い合わせになり、ライセンス キーをお求めください。<br>次のサポート サイトをごれ明代ださい。<br>http://www.mercury.com/ip/services/license-reg/<br>次の詳細をご用意ください。 |                                                               |
|                                              | 製品名:<br>ロッキングコード:<br>ライセンスの種類<br>メンテナンス番号:                                                                                                    | QuickTest Professional 9.2<br>8-310E3<br>シートライセンス<br>パッケージに同梱 |
|                                              | ライセンス キーを既にお持ちの場合は、 D太へ】 ボタンをクリックし、<br>ライセンスをインストールしてください。                                                                                                    |                                                               |
|                                              | 〈戻る(B) 次へ(N) 〉                                                                                                    | <u>キャンセル ヘルプ</u>                                              |

- ライセンス・キーを申請するには、[ようこそ] 画面の中央にあるリンクをク リックするか、MIJ ライセンス・センターへのライセンス申請ページ (<u>http://www.mercury.com/jp/services/license-req/</u>)を参照します。オンライン・ フォームに情報を入力します。ロッキング・コード、ライセンスの種類、メン テナンス番号を、[ようこそ] 画面からコピーして貼り付ける必要があります。 フォームを送信した後、電子メールを通じてライセンス・キーが送られます。
- 3 [キャンセル] をクリックし、ライセンス・キーが電子メールで届くまで待ち ます。ライセンス・キーが届いたら、次の手順を実行します。

### シート・ライセンス・キーのインストール

MIJ ライセンス・センターからライセンス・キーを受け取ったら,それをイン ストールする必要があります。

**注**: ライセンス・キーをインストールするには,管理者権限が必要です。シート・ライセンス・キーは,リモートからインストールできません(たとえば,Symantec pcAnywhere, Citrix, Terminal Server を使用してのインストール)。

#### シート・ライセンス・キーをインストールするには、次の手順を実行します。

- 1 次の手順のいずれかを実行します。
  - QuickTest Professional を起動すると表示される警告メッセージの中で [イン ストール] をクリックします。
  - QuickTest Professional の中から [ヘルプ] > [QuickTest Professional の バージョン情報] を選択します。[QuickTest Professional のバージョン情報] ダイアログ・ボックスの中で [ライセンス] をクリックします。[ライセン スのサマリ] ダイアログ・ボックスの中で [ライセンスの変更] をクリック します。

注: QuickTest のインストールの一環として、シート・ライセンスを有効化でき ます。最後のインストール画面で [完了] をクリックすると、[QuickTest Professional ライセンスのインストール - ようこそ] 画面が次のように開きます。 [ライセンスの種類] 画面が開きます。

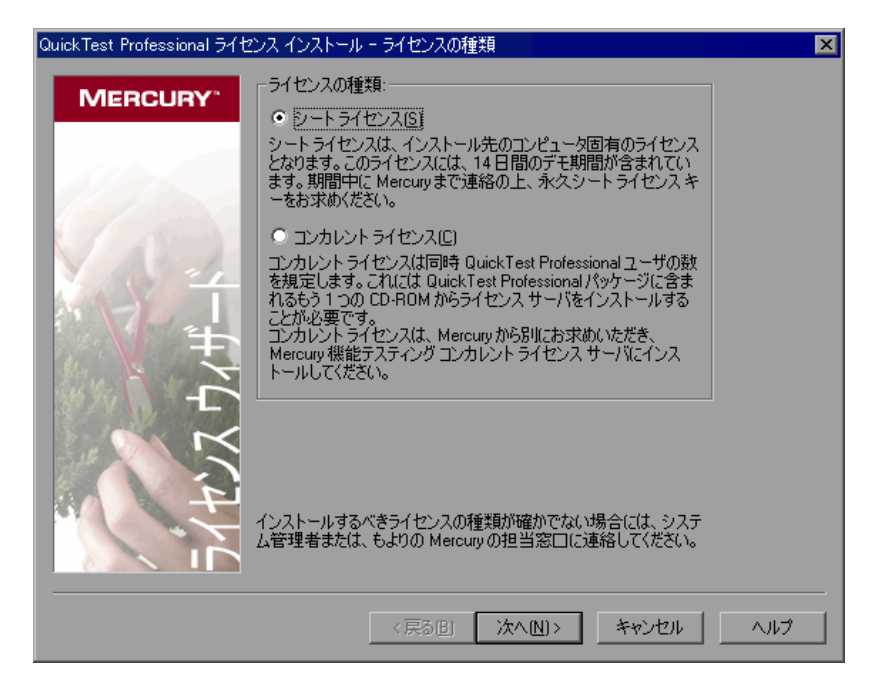
2 [シート ライセンス] を選択し、[次へ] をクリックします。確認ボックスで、 [はい] をクリックして新しいライセンス・キーをインストールします。[よう こそ] 画面が開きます。

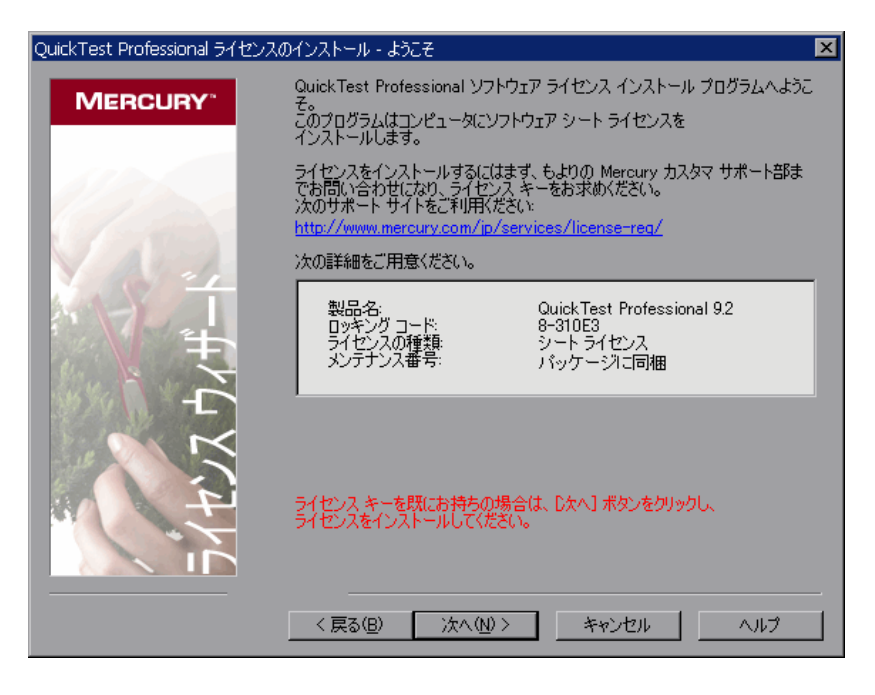

**ヒント**:この画面に表示されているロッキング・コードと, Mercury にライセンス・キーを要求したときに送ったロッキング・コードが一致することを確認します。

3 [次へ] をクリックしてライセンスのインストールを開始します。[ライセンス キー] 画面が開きます。

| QuickTest Professional ライセンスのインストール - ライセンス キー |                                          | × |
|------------------------------------------------|------------------------------------------|---|
| MERCURY                                        | Mercury から受け取ったライセンス キーを下のボックスに入力してください。 |   |
|                                                | I                                        |   |
|                                                |                                          |   |
| VALA                                           |                                          |   |
|                                                |                                          |   |
|                                                |                                          |   |
|                                                |                                          |   |
| 4                                              |                                          |   |
|                                                |                                          |   |
|                                                | (夏3(月) 次へ(1)> おおうけい へいけ                  |   |
|                                                |                                          |   |

#### 注:

ライセンス・キーは、MIJ ライセンス・センターへのライセンス申請に使用したロッキング・コードを持つコンピュータでのみ有効です。

複数の起動パーティションを持つコンピュータは、パーティションごとに異なるロッキング・コードを生成することがあります。パーティション用に異なるロッキング・コードが生成された場合には、専用のライセンス・キーを申請する必要があります。

**4** Mercury から届いたライセンス・キーを入力します。ライセンス・キーの最後 にある **#** 文字も入力します。

- **ヒント**: ライセンス・キーをクリップボードにコピーした場合は, [**クリップ** ボードから貼り付け] ボタンをクリックしてライセンス・キー・ボックスに貼 り付けることができます。
- 5 [次へ]をクリックします。[インストールのサマリ]画面が開きます。

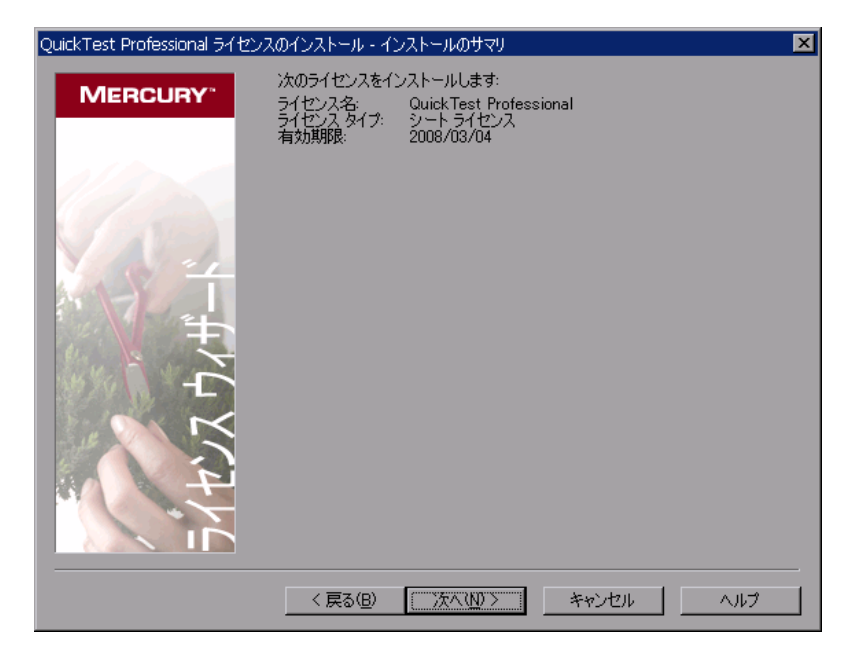

Ē.

6 情報が正しいことを確認し、[次へ]をクリックします。[完了] 画面が開きます。

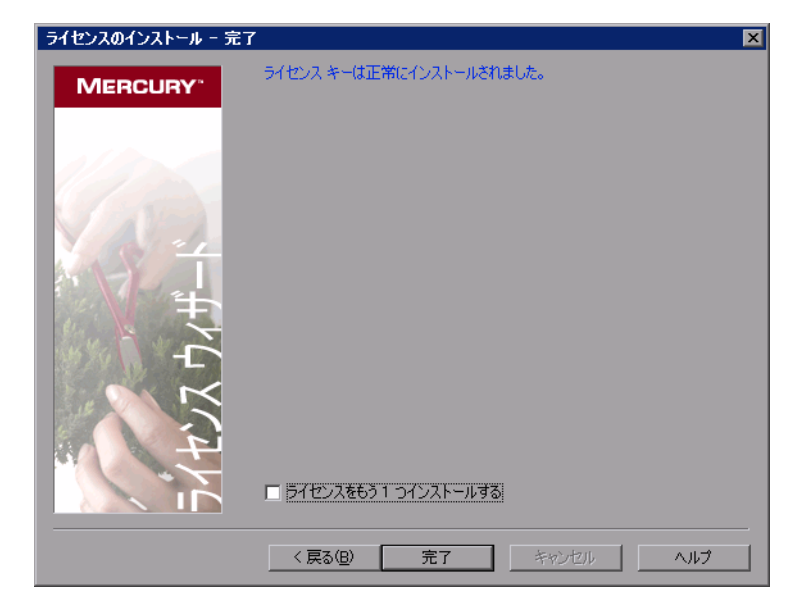

有効なライセンス・キーを入力すると, [完了] 画面でライセンス・キーが正 しくインストールされたことが確認できます。

ライセンスを正しくインストールできなかった場合は、その理由を示すメッ セージが表示されます。たとえば、シート・ライセンスが以前にコンピュータ にインストールされていた場合に、同じライセンス・キーを使用してもう一度 シート・ライセンスをインストールしようとすると、ライセンスが正しくイン ストールされません。ライセンスを正しくインストールできなかった場合は、 [サポートに送信] ボタンが表示されます。[サポートに送信] をクリックする と、ライセンス情報を記入した電子メールを作成して、最寄りの Mercury カス タマー・サポートに送信できます。カスタマー・サポートによる支援が受けら れるように、必ず必須情報を電子メールに記入してください。

ヒント:必要ならば別のライセンスをインストールできます。これには、[ラ イセンスをもう1つインストールする]チェック・ボックスを選択して[完 了]をクリックし、69ページの手順2を続行します。

7 別の QuickTest ライセンスをインストールしない場合は、[**完了**] をクリック し、ライセンスの有効化手順を完了してウィザードを終了します。

# コンカレント・ライセンスの使用

利用可能なライセンスを提供するアクセス可能なコンカレント・ライセンス・ サーバがネットワーク上にあれば、コンカレント・ライセンス・サーバに接続 できます。これにより、シート・ライセンスの代わりにコンカレント・ライセ ンスを使用できます。コンカレント・ライセンス・サーバを使った作業と、サ ポートしているバージョンの詳細については、『Mercury Functional Testing Concurrent License Server Installation Guide』(英語版)を参照してください。

**注**: QuickTest のインストール手順の実行中にコンカレント・ライセンス・サー バを指定することもできます。詳細については,22ページ「QuickTest Professional のインストール」を参照してください。

#### コンカレント・ライセンスを使用するには、次の手順を実行します。

- 1 次の手順のいずれかを実行します。
  - ➤ QuickTest Professional を起動すると表示されるライセンス警告メッセージの 中で[インストール]をクリックします。
  - QuickTest Professionalの中から「ヘルプ]> [QuickTest Professionalの バージョン情報]を選択します。[QuickTest Professionalのバージョン情報] ダイアログ・ボックスが開きます。[ライセンス]をクリックします。[ライ センスのサマリ]ダイアログ・ボックスが開きます。[ライセンスの変更] をクリックします。

[ライセンスの種類] 画面が開きます。

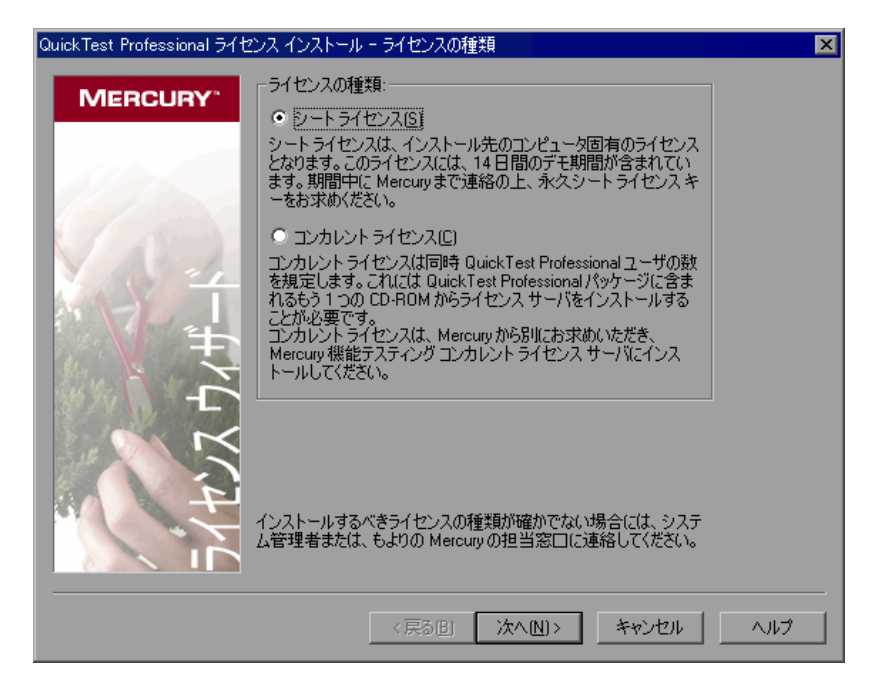

2 [コンカレント ライセンス] を選択し, [次へ] をクリックします。[コンカレ ント ライセンス サーバ] 画面が開きます。

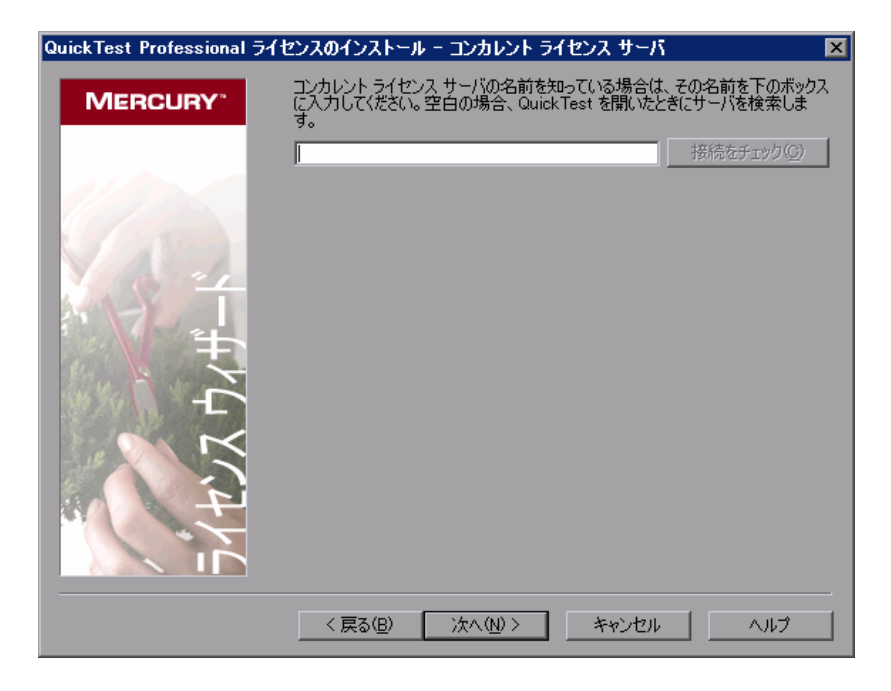

3 エディット・ボックスに、接続先となるコンカレント・ライセンス・サーバの 名前または IP アドレスを入力するか、または、ボックスを空のままにして、 ローカル・ネットワーク上で使用可能なサーバを検索するよう QuickTest に指 示します。

**ヒント**: ライセンス・ウィザードを使用してコンカレント・ライセンスを有効 化すると,LSHOST ユーザ変数が,指定したコンカレント・ライセンス・サー バに自動的に定義されます。コンカレント・ライセンス・サーバを変更するに は、ライセンス・ウィザードを実行するか,あるいはLSHOST または LSFORCEHOST ユーザ変数を設定します。詳細については,82ページ 「LSHOST 変数または LSFORCEHOST 変数の設定」を参照してください。 4 [接続をチェック] をクリックします。QuickTest からコンカレント・ライセン ス・サーバに接続できた場合は、成功メッセージが表示されます。

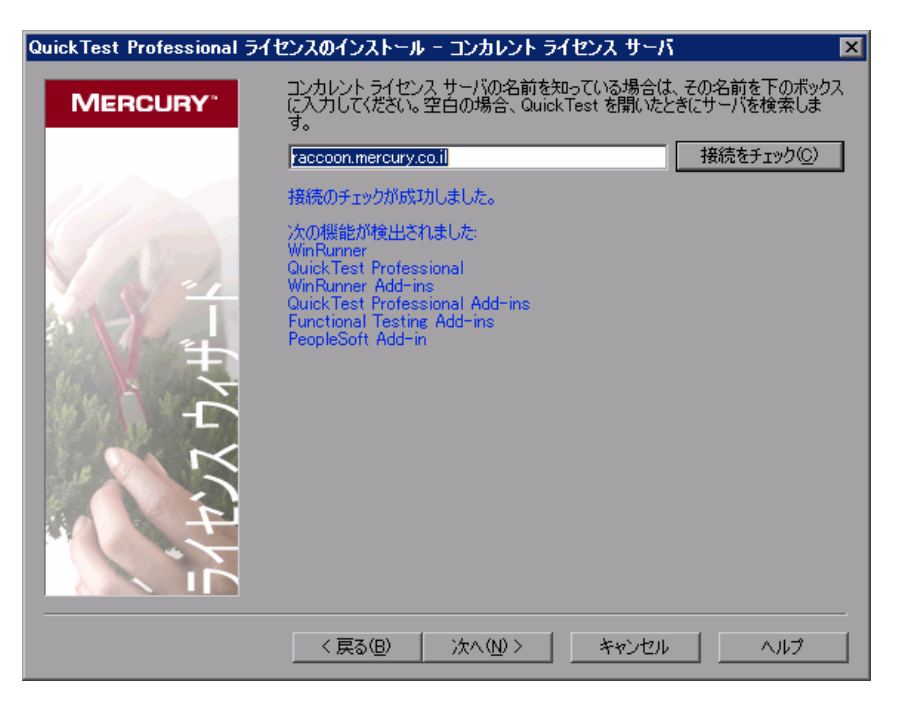

**注**: コンカレント・ライセンス・サーバに接続できなかった場合は,[コンカ レント ライセンス サーバ] 画面を通じてそのことが通知されます。

**ヒント**:現在は使用できないものの,後で利用できるようになるコンカレン ト・ライセンス・サーバの名前を指定する場合は,そのコンカレント・ライセ ンス・サーバの名前をエディット・ボックスに入力できます。[コンカレント ライセンスサーバ] 画面には,指定したサーバに接続できないことが通知され ますが,次回 QuickTest を開いたときに,QuickTest は指定したサーバの検索を 試みます。 5 [次へ] をクリックします。コンカレント・ライセンスの有効化が正常に行われたことが通知されます。

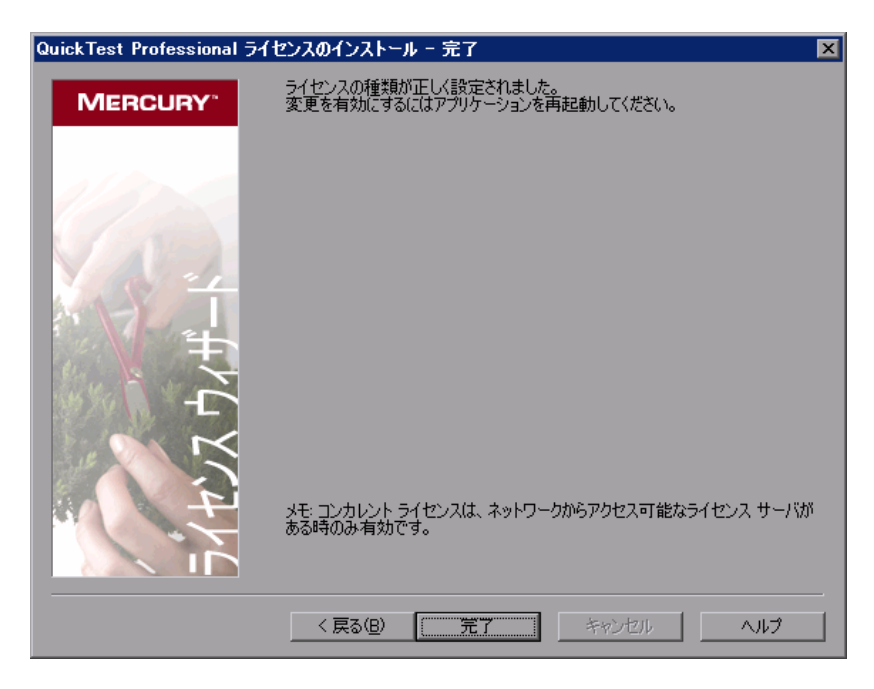

**6**[**完了**] をクリックして、ウィザードを終了します。QuickTest Professional が開いている場合、コンカレント・ライセンス・サーバを使用するためには QuickTest Professional をいったん終了して再度開始する必要があります。

# ライセンス情報の変更

QuickTest Professional のインストール後は、いつでもライセンス・キーを変更 したり、ライセンスの種類を変更したりできます。新しいシート・ライセンス の申請は、MIJ ライセンス・センターの Web サイトで行えます。ライセンス申 請用の Web サイトは、<u>http://www.mercury.com/jp/services/license-req/</u>です。

注:インストールされている QuickTest のライセンスの種類をシートからコン カレントへ,およびその逆へ変更するには,管理者権限でログインしている必 要があります。

ライセンス情報を変更するには、次の手順を実行します。

- 1 QuickTest Professional を開きます。
- [ヘルプ] > [QuickTest Professional のバージョン情報] をクリックします。
   [QuickTest Professional のバージョン情報] ダイアログ・ボックスが開きます。
- 3 [**ライセンス**] をクリックします。[ライセンスのサマリ] ダイアログ・ボック スが開きます。

| QuickTest Profession           | nal - ライセンスのサマリ                               | >                   | < |
|--------------------------------|-----------------------------------------------|---------------------|---|
| 製品名:<br>メンテナンス番号:<br>ライセンスの種類: | QuickTest Profession。<br>パッケージに同梱<br>シートライセンス | al 9.2              |   |
| ライセンス<br>QuickTest Professio   | カテゴリ<br>nal 期日                                | <u>残り時間</u><br>364日 |   |
|                                | ライセンスの変                                       | E更M) 開じる            |   |

4 [ライセンスの変更]をクリックします。[ライセンスの種類] 画面が開きます。

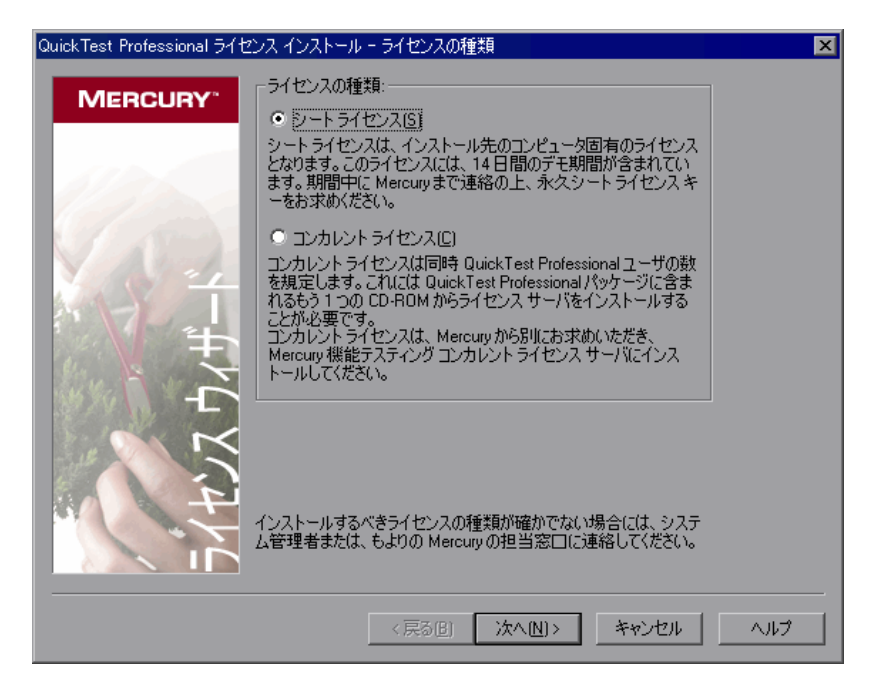

- ▶ ライセンスの種類をコンカレントからシートに変更するには、 [シート ライ センス]を選択し、 [次へ] をクリックします。確認ボックスが開きます。
  - すでに有効なシート・ライセンス・キーがインストールされている場合
     は、「いいえ」をクリックして、選択したライセンスの種類を保存します。
  - コミュータ・ライセンスをチェック・アウトしていて、それを今すぐに 使用したい場合は、[いいえ]をクリックします。
  - シート・ライセンス・キーがインストールされていない場合は、[はい] をクリックします。

[ようこそ] 画面が開きます。69ページ「シート・ライセンス・キーのイン ストール」の手順 4~7に従います。 ▶ ライセンスの種類をシートからコンカレントに変更するには、[コンカレントライセンス]を選択し、[次へ]をクリックします。75ページ「コンカレント・ライセンスの使用」の手順 2~6に従います。

注:コンカレント・ライセンスを使うには、コンカレント・ライセンス・ サーバがネットワーク上にインストールされていてネットワークからアクセ スでき、利用可能なコンカレント・ライセンスがある必要があります。コン カレント・ライセンス・サーバのインストールの詳細については、 『Mercury Functional Testing Concurrent License Server Installation Guide』 (英語版)を参照してください。

- 5 [**閉じる**] をクリックして [QuickTest Professional のバージョン情報] ダイアロ グ・ボックスを閉じます。
- 6 QuickTest Professional を再起動し、変更を適用します。

## LSHOST 変数または LSFORCEHOST 変数の設定

ライセンス・ウィザードを使用して QuickTest の接続先となるコンカレント・ ライセンス・サーバを指定する以外に, Windows の環境変数を使用してコンカ レント・ライセンス・サーバを指定することもできます。たとえば, LSHOST 変数を使用して, QuickTest クライアントの接続先にしたいコンカレント・ライ センス・サーバを設定できます。指定したコンカレント・サーバがローカル・ サブネットに見つからない場合は, ネットワーク全体が検索されます。あるい は, LSFORCEHOST 変数を使用して, QuickTest を特定のコンカレント・ライ センス・サーバに限定することもできます。

注:ライセンス・ウィザードを使用してコンカレント・ライセンスを有効化した場合は,LSHOSTユーザ変数が,指定したコンカレント・ライセンス・サーバにすでに定義されています。

LSHOST 変数または LSFORCEHOST 変数を設定するには, 次の手順を実行します。

1 [環境変数] ダイアログ・ボックスを開きます([スタート] > [設定] > [コ ントロールパネル] を選択し、[システム] をダブルクリックします)。[シス テムのプロパティ] ダイアログ・ボックスで[詳細設定] タブをクリックしま す。続いて[環境変数] ボタンをクリックします。[環境変数] ダイアログ・ ボックスが開きます)。

| 環境変数                   |                                                                 | ? ×      |
|------------------------|-----------------------------------------------------------------|----------|
|                        | 4.6                                                             |          |
| 「lag のユーサー球現象徴         |                                                                 |          |
| 変数                     | 値                                                               |          |
| LSERVRC                | C:¥Program Files¥Common Files¥Mercury Inte                      |          |
| TEMP                   | raccoon.mercury.co.ii<br>%LISERPROFILE%¥Local Settings¥Temp     |          |
| TMP                    | %USERPROFILE%¥Local Settings¥Temp                               |          |
|                        |                                                                 |          |
|                        |                                                                 |          |
|                        | 新規(N)編集(E)削除(C                                                  | 2        |
|                        |                                                                 |          |
| ジステム環境変数( <u>S</u> ) − |                                                                 |          |
| 変数                     | 値                                                               |          |
| ClusterLog             | C:¥WINDOWS¥Cluster¥cluster.log                                  |          |
| ComSpec                | C:¥WINDOWS¥system32¥cmd.exe                                     |          |
| NUMBER OF PROC         | <ul> <li>U:#Program Files#Common Files#Mercury Inte.</li> </ul> | •        |
| I OS                   |                                                                 | <b>_</b> |
|                        |                                                                 | _        |
|                        | 新規(₩) 編集① 削除(1                                                  |          |
|                        |                                                                 |          |
|                        |                                                                 | 1        |
|                        | OK ++>                                                          |          |
|                        |                                                                 |          |

注: すでに LSHOST システム変数または LSFORCEHOST システム変数を使用 してコンカレント・ライセンス・サーバが定義されている場合は,ユーザ変数 を使用して定義する必要はありません。

- 2 [<ユーザー名>のユーザー環境変数] リストの下にある [新規] をクリック します。[新しいユーザー変数] ダイアログ・ボックスが開きます。
- 3 [変数名] ボックスに, LSHOST または LSFORCEHOST と入力します。

4 [変数値] ボックスに, コンカレント・ライセンス・サーバの正式名称を入力し ます。または, ホスト・コンピュータの IP アドレスを入力しても構いません。

#### 注:

LSHOST および LSHOSTFORCE 環境変数の値は 64 文字に制限されています。 ホスト名が複数ある(たとえば 1 つのネットワーク上で複数の Mercury Functional Testing Concurrent License Server を運用している)場合には、セミコ ロン (;)を使って [**変数値**] ボックスの中のホスト名または IP アドレスの間 を区切ります。

- 5 [OK] をクリックして, [新しいユーザー変数] ダイアログ・ボックスを閉じ ます。
- 6 [OK] をクリックして [環境変数] ダイアログ・ボックスを閉じます。
- 7 [OK] をクリックして [システムのプロパティ] ダイアログ・ボックスを閉じ ます。

#### コミュータ・ライセンスの使用

コンカレント・ライセンスで QuickTest を使用しているものの,出張などで自 分のコンピュータをネットワークに接続できない場合は,コミュータ・ライセ ンスをインストールできます。コミュータ・ライセンスはコンカレント・ライ センスを所有している会社でのみ使用できます(シート・ライセンスでは使用 できません)。

たとえば、出先からラップトップ・コンピュータで QuickTest を使用したいと します。出先で使えるように、QuickTest ライセンスをコンカレント・ライセン ス・サーバからチェック・アウトし、出先から戻ったときにライセンスを チェック・インして戻すことができます。コミュータ・ライセンスは、必要に 応じて最大で 30 日間有効です。 **ヒント**:コンカレント・ライセンスを取得済みでコンカレント・ライセンス・ サーバから遠くにいる場合,ネットワークの混雑時にコミュータ・ライセンス も使用することができます。

詳細については、後述の「コミュータ・ライセンスのチェック・アウト」および 88ページ「コミュータ・ライセンスのチェック・イン」を参照してください。

**注**:コミュータ・ライセンスをインストールするには、ライセンスを使用する コンピュータの管理者権限が必要です。

さらに、ネットワークとの接続を切る(外出する)前にライセンスをチェック・アウトできなかった場合や、チェック・アウトしたライセンスの有効期限が出先で切れてしまった場合には、ローカル・ネットワーク・ユーザに依頼してコミュータ・ライセンスをチェック・アウトし、出先に送ってもらうこともできます。詳細については、89ページ「リモートでのコミュータ・ライセンスの取得」を参照してください。

注: コミュータ・ライセンスは, Mercury Functional Testing Concurrent License Server バージョン 7.6 以降でサポートされています。Mercury Functional Testing Concurrent License Server バージョン 7.6 以降にアップグレードした場合は, コ ミュータ・ライセンス機能を有効にするために新しいサーバ・ライセンス・ キーを申請する必要があります。詳細については, Mercury のカスタマー・サ ポートまたは最寄りの代理店にお問い合わせください。

#### コミュータ・ライセンスのチェック・アウト

コミュータ・ライセンスをチェック・アウトする前に、コミュータ・ライセン スをインストールするコンピュータ(ラップトップなど)に QuickTest がイン ストール済みであること、そのコンピュータがネットワークに接続されている こと、および、利用可能な QuickTest ライセンスを提供しているコンカレント・ ライセンス・サーバにアクセスできることを、確認します。ライセンスの チェック・アウト後に、ネットワークからコンピュータを切断できます。

コミュータ・ライセンスをチェック・アウトするには、次の手順を実行します。

1 く QuickTest インストール・フォルダ> ¥bin にある WCommute.exe ファイル を実行します。[WCommute] ダイアログ・ボックスが開きます。

| WCommute                    |                                                                 |
|-----------------------------|-----------------------------------------------------------------|
| File Help                   |                                                                 |
|                             |                                                                 |
|                             | Check out authorization for remote machine                      |
|                             | Enter number of days until the commuter authorization expires : |
| Search Subnet Single Server | Check Out Check In                                              |

- 2 サブネット内にあるすべてのコンカレント・ライセンス・サーバ上の利用可能 なコミュータ・ライセンスを確認するには、[Search Subnet] をクリックし ます。特定のコンカレント・ライセンス・サーバを指定したい場合や、サブ ネット外のコンカレント・ライセンス・サーバを選択したい場合は、[Single Server] をクリックします。
  - [Search Subnet] をクリックすると、WCommute ユーティリティは、コ ミュータ・ライセンスをサポートしているコンカレント・ライセンス・サー バをサブネットの中で探し、それらを[WCommute] ダイアログ・ボックス に表示します。この処理には数分かかる場合があります。

[Single Server] をクリックすると、コンカレント・ライセンス・サーバを 指定するためのダイアログ・ボックスが開きます。コンカレント・ライセン ス・サーバ・コンピュータのホスト名、IP アドレス、または IPX アドレス を入力し、[OK] をクリックします。指定したコンカレント・ライセンス・ サーバが検索され、「WCommute] ダイアログ・ボックスに表示されます。

コンカレント・ライセンス・サーバごとに、使用可能なコミュータ・ライセン スのリストが表示されます。コミュータ・ライセンスの横の赤いチェック・ マークは、使用しているコンピュータに対してそのライセンスがすでにチェッ ク・アウトされていることを表しています。同一のアプリケーションの複数の ライセンスを同じコンピュータでチェック・アウトすることはできません。ラ イセンスの詳細を表示するには、ダイアログ・ボックスの右の表示枠にあるラ イセンスをクリックします。

- 3 チェック・アウトするライセンスを選択します。
- 4 [Enter number of days until the commuter authorization expires] ボックスで、ライセンスをチェック・アウトする最大日数を指定します(最大で 30 日まで)。

**注**: ライセンスをチェック・アウトすると,ほかのユーザが使用できるライセンスの数が減ります。そのため,最低限の日数を指定するようにします。

- 5 [Check Out] をクリックします。選択したライセンスが、使用しているコン ピュータにローカルに保存されます。
- 6 チェック・アウトした新しいライセンスを使用するには、QuickTest を開き、ラ イセンスの種類をコンカレントからシートに変更します。コミュータ・ライセ ンスを使用するには、ライセンスの種類を変更後に表示される確認メッセージ で [No] をクリックします。詳細については、80ページ「ライセンス情報の 変更」を参照してください。

#### コミュータ・ライセンスのチェック・イン

コミュータ・ライセンスを使い終わったら,使用しているコンピュータから, チェック・アウトしたコンカレント・ライセンス・サーバにライセンスを チェック・インする必要があります。これによって,ほかのユーザがライセン スを使用できるようになります。

**注**: ライセンスが期限切れになっている場合,チェック・インする必要はあり ません。期限切れになったライセンスは使用できなくなります。使用している コンピュータがコンカレント・ライセンス・サーバ・ネットワークに接続して いなくても,ライセンスは自動的にコンカレント・ライセンス・サーバに戻さ れます。

コミュータ・ライセンスをチェック・インするには、次の手順を実行します。

1 く QuickTest インストール・フォルダ> ¥bin にある WCommute.exe ファイル を実行します。[WCommute] ダイアログ・ボックスが開きます。

| <b>₩Commute</b>             |                                                                                                    |
|-----------------------------|----------------------------------------------------------------------------------------------------|
| File Help                   |                                                                                                    |
|                             | Check out authorization for remote machine  Fater number of days until the commuter authorization expires :  I Let Use |
|                             |                                                                                                    |
| Search Subnet Single Server | Check But Check In                                                                                                    |

- 2 86ページの「コミュータ・ライセンスのチェック・アウト」の手順2に従っ て、チェック・インするコミュータ・ライセンスに対応するコンカレント・ラ イセンス・サーバを検索します。ライセンスは、チェック・アウトしたのと同 じコンカレント・ライセンス・サーバにチェック・インする必要があります。
- 3 チェック・アウトしているライセンスを選択します。

**ヒント**:チェック・アウトしているライセンスは,赤いチェック・マークで示 されています。

4 [Check In] をクリックします。ライセンスがコンカレント・ライセンス・ サーバに戻され,他のユーザが使用できるようになります。

注:QuickTest を再び使用するには、使用に先立ってライセンスの種類をシート からコンカレントに変更する必要があります。詳細については、80ページ「ラ イセンス情報の変更」を参照してください。

#### リモートでのコミュータ・ライセンスの取得

ローカル・ネットワークのユーザに QuickTest コミュータ・ライセンスをロー カルにチェック・アウトしてもらい、それを送信してもらってリモート・コン ピュータにインストールすることができます。この機能は、現在コンカレン ト・ライセンス・サーバ・ネットワークに接続していない場合に便利です。た とえば、長期出張でオフィスを空けるものの、QuickTest を使用できる必要があ ることが考えられます。

#### コミュータ・ライセンスをリモートで取得するには、次の手順を実行します。

WRCommute ユーティリティを実行し、使用しているコンピュータのコミュータ・ロッキング・コードを生成します。そして、そのコミュータ・ロッキング・コードを、コンカレント・ライセンス・サーバにアクセス可能なローカル・ユーザに送信します。詳細については、90ページ「手順1:リモート・コンピュータのロッキング・コードの生成」を参照してください。

- 2 ローカル・ユーザに依頼して、生成したコミュータ・ロッキング・コードを入 力して WRCommute ユーティリティを実行し、リモート・コミュータ・ライセ ンスをチェック・アウトして、送信してもらいます。詳細については、92ペー ジ「手順2:リモート・コンピュータのためのコミュータ・ライセンスの チェック・アウト」を参照してください。
- 3 WRCommute ユーティリティを実行し、リモート・コミュータ・ライセンスを コンピュータにインストールします。詳細については、95ページ「手順3:リ モート・コンピュータでのコミュータ・ライセンスのインストール」を参照し てください。
- 4 QuickTest を開き、ライセンスの種類をコンカレントからシートに変更します。 コミュータ・ライセンスを使用するには、ライセンスの種類を変更後に表示される確認メッセージで [No] をクリックします。詳細については、80ページ 「ライセンス情報の変更」を参照してください。

#### 手順1:リモート・コンピュータのロッキング・コードの生成

コミュータ・ライセンスをリモートで取得する最初の手順は、使用しているコ ンピュータでWRCommuteユーティリティを使用してロッキング・コードを生 成し、コンカレント・ライセンス・サーバにアクセスできるネットワーク・ ユーザに電子メールでそのコードを転送することです。

注:コミュータ・ライセンスのロックに使用するリモート・コンピュータ・ ロッキング・コードは, ECHOID ユーティリティで表示されるロッキング・ コードと同じではありません。コミュータ・ライセンスのロッキング・コード を取得するには, WRCommute ユーティリティを使用する必要があります。 リモート・コンピュータでロッキング・コードを生成するには、次の手順を実 行します。

1 く QuickTest インストール・フォルダ> ¥bin にある WRCommute.exe ファイ ルを実行します。[WRCommute] ダイアログ・ボックスが開きます。

| 6)   | VRCommute                                             |
|------|-------------------------------------------------------|
| File | Help                                                  |
| G    | et Locking Code Install Remote Authorization Code     |
| Пг   | Current locking code string                           |
|      | Locking code string for the current machine:          |
|      | 33a27302125392e243129212f333221272a555a4448454329212e |
|      |                                                       |
| Г    | Send as e-mail                                        |
|      | Send the locking code string to recipient in e-mail   |
|      | E-mail address:                                       |
|      | Send                                                  |

[Locking code string for the current machine] ボックスには, QuickTest ラ イセンスが含まれているコンカレント・ライセンス・サーバにアクセスできる ネットワーク・ユーザに電子メールで送信する必要があるロッキング・コード が示されます。

2 次に示すいずれかの方法で、ローカル・ネットワーク・ユーザにロッキング・ コードを送信します。

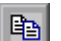

➤ ロッキング・コード文字列を範囲選択し、[Copy to clipboard] ボタンを クリックして、Windows クリップボードに文字列をコピーします。次に電 子メール・プログラムを開き、新しい電子メール・メッセージに文字列を貼 り付けて、ローカル・ネットワーク・ユーザに送信します。

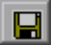

➤ [Save lock code string file] ボタン をクリックし、ロッキング・コードを ファイルに保存します。ファイルの名前と場所を指定し、新しい電子メー ル・メッセージにそのファイルを添付して、ローカル・ネットワーク・ユー ザに送信します。

- **D**
- [Display locking code string] ボタン をクリックし、ロッキング・コード 全体を別のダイアログ・ボックスに表示します。そしてロッキング・コード 文字列を範囲選択して右クリックし [コピー] を選択して、Windows ク リップボードにコピーします。次に電子メール・プログラムを開き、新しい 電子メール・メッセージに文字列を貼り付けて、ローカル・ネットワーク・ ユーザに送信します。
- ▶ [E-mail address] ボックスにローカル・ネットワーク・ユーザの電子メール・アドレスを入力し、[Send] をクリックします。このオプションは、電子メール・クライアントとして Microsoft Outlook Express が設定されている場合にのみサポートされます。

#### 手順2:リモート・コンピュータのためのコミュータ・ライセンスのチェッ ク・アウト

ロッキング・コードを受信したローカル・ネットワーク・ユーザは、ライセン スをチェック・アウトし、電子メールでリモート・ユーザに転送できます。そ のためには、ユーザは自分のコンピュータに QuickTest をインストールしてお く必要があります。また、利用可能な QuickTest ライセンスを提供しているコ ンカレント・ライセンス・サーバにアクセスできる必要もあります。 リモート・コンピュータ用のコミュータ・ライセンスをチェック・アウトする には,次の手順を実行します。

1 く QuickTest インストール・フォルダ> ¥bin にある WCommute.exe ファイル を実行します。[WCommute] ダイアログ・ボックスが開きます。

| ₩Commute                    |                                                                                                    |
|-----------------------------|----------------------------------------------------------------------------------------------------|
| File Help                   |                                                                                                    |
|                             |                                                                                                    |
|                             | Check out authorization for remote machine  Enter number of days until the commuter authorization expires :  No Limit |
| Search Subnet Single Server | Check Out Check In                                                                                                    |

2 86ページ「コミュータ・ライセンスのチェック・アウト」の手順2に従って、 リモート・コミュータ・ライセンスをチェック・アウトするコンカレント・ラ イセンス・サーバを検索します。

コンカレント・ライセンス・サーバごとに,チェック・アウト可能なコミュー タ・ライセンスのリストが表示されます。

- 3 チェック・アウトするライセンスを選択します。
- **4** [Check out authorization for remote machine] チェック・ボックスを選択します。

5 [Enter the number of days until the authorization expires] ボックスで、ラ イセンスをチェック・アウトする最大日数を指定します(最大で 30 日まで)。

**注**:リモート・マシンのライセンスをチェック・アウトすると,チェック・インできなくなり,指定した日数だけ使用中の状態となります(他のユーザが利用できません)。そのため,必要な最低限の日数を指定するようにします。

**6** [**Check Out**] をクリックします。[Locking Code for Remote Machine] ダイアロ グ・ボックスが開きます。

| Locking Code for Remote Machine                        |   |
|--------------------------------------------------------|---|
| r Lockina code strina                                  |   |
| Enter the locking code string for remote machine       |   |
|                                                        |   |
|                                                        |   |
|                                                        |   |
| C Get locking code string for remote machine from file |   |
|                                                        | 2 |
| · · · · · · · · · · · · · · · · · · ·                  |   |
| OK Careed                                              |   |
|                                                        |   |
|                                                        |   |

- 7 次に示すいずれかの方法で、リモート・ユーザからの電子メールで受け取った ロッキング・コードを入力します。
  - ➤ ロッキング・コードが、受け取った電子メールの本文に記載されていた場合は、そのロッキング・コードを Windows クリップボードにコピーします。 [Locking Code for Remote Machine] ダイアログ・ボックスで、[Enter the locking code string for remote machine] を選択し、[Paste from clipboard] ボタンをクリックします。
- 2

R

ロッキング・コードが電子メールの添付ファイルとして送信されてきた場合は、その添付ファイルを保存し、[Get locking code string for remote machine from file]を選択します。[Load]ボタンをクリックします。ロッキング・コードが記載されたファイルを選択し、[開く]をクリックします。

8 [OK] をクリックします。[Remote Commuter Licensing] ダイアログ・ボックス が開きます。

| Remote Commuter Licensing                                     |
|---------------------------------------------------------------|
| Save the remote commuter authorization to file                |
| Mail the remote commuter authorization to recipient in e-mail |
| OK Cancel                                                     |

9次のいずれかの方法で、リモート・ユーザにコミュータ・ライセンスを送信します。

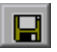

- ▶ [Save] ボタン をクリックし、ロッキング・コードをファイルに保存します。ファイルの名前と場所を指定し、[Save] をクリックして、[OK] をクリックします。新しい電子メール・メッセージにファイルを添付し、リモート・ユーザに送信します。
- ▶ [E-mail address] ボックスに、リモート・ユーザの電子メール・アドレス を入力します。[Send] をクリックし、[OK] をクリックします。このオプ ションは、電子メール・クライアントとして Microsoft Outlook Express が設 定されている場合にのみサポートされます。

**手順3:リモート・コンピュータでのコミュータ・ライセンスのインストール** コミュータ・ライセンスをリモートで取得する最後の手順は,ネットワーク・ ユーザによって送信されたライセンスをコンピュータにインストールすること です。

リモート・コンピュータにコミュータ・ライセンスをインストールするには、 次の手順を実行します。

- 1 コンピュータに管理者権限でログインしていることを確認します。
- 2 くQuickTest インストール・フォルダ> ¥bin にある WRCommute.exe ファイ ルを実行します。[WRCommute] ダイアログ・ボックスが開きます。

**3** [Install Remote Authorization Code] タブをクリックします。

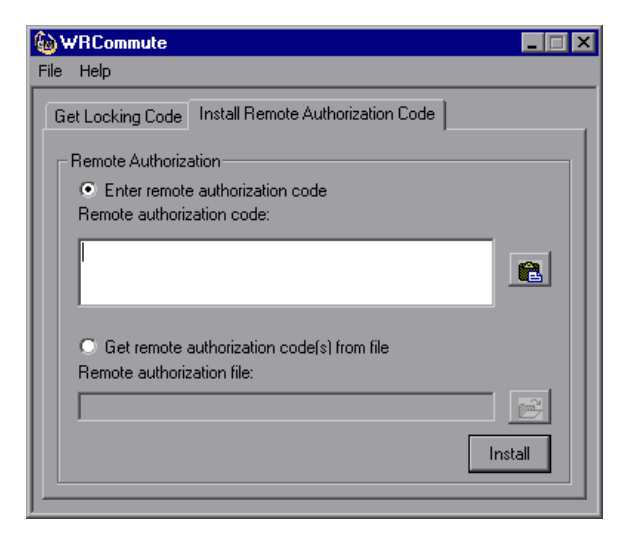

- 4 ネットワーク・ユーザが電子メールで送ってきたコミュータ・ライセンスを次のようにして入力します。
  - ➤ コミュータ・ライセンスが、受け取った電子メールの本文に記載されていた 場合は、そのコミュータ・ライセンスを Windows クリップボードにコピー します。[WRCommute] ダイアログ・ボックスの [Install Remote Authorization Code] タブで、[Enter remote authorization code] を選択 し、[Paste from clipboard] ボタンをクリックします。

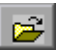

- コミュータ・ライセンスが電子メールの添付ファイルとして送信されてきた場合は、その添付ファイルを保存し、[Get remote authorization code(s) from file]を選択します。[Load]ボタンをクリックします。ロッキング・コードが記載されたファイルを選択し、[開く]をクリックします。
- 5 [Install] をクリックします。新しいライセンス・コードがコンピュータにイン ストールされます。

#### 手順4:リモート・コンピュータでのライセンスの種類の変更

QuickTest を開き、ライセンスの種類をコンカレントからシートに変更します。 コミュータ・ライセンスを使用するには、ライセンスの種類を変更後に表示さ れる確認メッセージで [No] をクリックします。詳細については、80ページ 「ライセンス情報の変更」を参照してください。

注:リモート・コミュータ・ライセンスは使い終わってもコンカレント・ライ センス・サーバにチェック・インできません。そのままリモート・コンピュー タ上で期限切れになります。オフィスに戻ってネットワークに再接続したら, ライセンスの種類をシートからコンカレントに変更する必要があります。詳細 については,80ページ「ライセンス情報の変更」を参照してください。

## QuickTest ライセンスの検証

ライセンス検証ユーティリティは、QuickTest Professional のライセンス文字列 をデコードして検証します。これによって、トラブルシューティングを目的と して、ライセンス情報およびライセンス検証情報の表示とコピーを行えるよう になります。

ライセンス検証ユーティリティにより次の操作が行われます。

- ▶ ライセンス文字列をデコードし、ライセンスに関する重要な情報を取得します。詳細については、99ページ「ライセンス情報」を参照してください。
- ▶ あらかじめ定義されているチェック項目に基づいてライセンスを検証します。 詳細については、100ページ「検証のチェック」を参照してください。

必要な場合は、デコードおよび検証の結果をクリップボードにコピーできま す。詳細については、100ページ「ライセンス検証結果のクリップボードへの コピー」を参照してください。 ライセンスのデコードおよび検証を行うには、次の手順を実行します。

1 [スタート] > [プログラム] > [QuickTest Professional] > [Tools] > [License Validation Utility] を選択します。

| 🔁 ライセンス検証ユーティリティ                      |                                                    | x |
|---------------------------------------|----------------------------------------------------|---|
| MERCURY*<br>QuickTest<br>Professional | マシン ロッキング コード: 8-662E5<br>ライセンス キー止):<br>ライセンス 情報: |   |
| なない                                   | 2名前 ■ ■ ■ ■ ■ ■ ■ ■ ■ ■ ■ ■ ■ ■ ■ ■ ■ ■ ■          |   |
|                                       |                                                    |   |
|                                       | へルプ 閉じる                                            |   |

2 [ライセンス キー] ボックスで, デコードおよび検証するライセンス・コード を入力します。QuickTest コンピュータ上にインストール済みのライセンス・ コードは, Iservrc ファイルにあります。このファイルは通常, C:¥Program Files¥Common Files¥Mercury Interactive¥License Manager にあります。

**ヒント**: ライセンス・コードの末尾に#文字が挿入されていることを確認して ください。欠落している場合は, [**ライセンス検証結果**]領域にエラーがレ ポートされます。#はライセンス・コードの末尾を示すため, #文字の後のす べての文字列はライセンス検証ユーティリティで無視されます。 3 [検証] をクリックします。ライセンス文字列がデコードされます。

ライセンス情報が [**ライセンス情報**] 領域に表示されます。詳細については, 99 ページ「ライセンス情報」を参照してください。

検証の結果は, [**ライセンス検証結果**]領域に表示されます。詳細については, 100ページ「検証のチェック」を参照してください。

- 4 必要な場合,[コピー]をクリックしてクリップボードに情報をコピーします。 コピーされた情報には、現在のマシンのロッキング・コード、デコードされた ライセンス文字列、およびデコードと検証の結果が含まれています。詳細については、100ページ「ライセンス検証結果のクリップボードへのコピー」を参照してください。
- 5 [閉じる] をクリックしてユーティリティを閉じます。

#### ライセンス情報

デコード操作の結果には、ライセンスについての次の情報が含まれます。

注:この操作で提供される情報の一部は、Mercury カスタマー・サポートのみ 対象としているため、ここでは説明しません。

- ▶ 機能名: ライセンスの作成時に指定した QuickTest 機能名です。
- ▶ 機能のバージョン: ライセンスの作成時に指定したライセンスのバージョンです。これは QuickTest Professional のバージョン番号ではありません。
- ▶ シート/コンカレント: ライセンスの種類です。インストールされているコン ピュータに固有のシート・ライセンス,または、複数のQuickTest ユーザに よって使用される現在のライセンス・サーバを参照するコンカレント・ライセ ンスです。
- ▶ 試用/通常: ライセンスの種類です。試用ライセンス(一定期間内のみ使用できる評価版ライセンス),または通常ライセンスです。
- ▶ 試用日数:試用ライセンスにのみ適用されます。試用期間終了までの日数が指定されます。
- ▶ ロッキング・コード: ライセンスの作成時に指定したロッキング・コードで す。このコードにより、QuickTest がインストールされているコンピュータが一 意に識別されます。

- ▶ クロック不正変更: QuickTest がインストールされているコンピュータで不正に 日付が変更された形跡があるかないかに基づいて、ライセンス発行の可否を示 します。
- コミュータ・ライセンス:コミュータ・ライセンスがサポートされているかどうかを示します。コミュータ・ライセンスにより、QuickTest コンカレント・ライセンス・サーバへ接続中にQuickTest Professional が使用できるようになります。コミュータ・ライセンスは、コンカレント・ライセンスと共にしか使用できません。詳細については、84ページ「コミュータ・ライセンスの使用」を参照してください。

#### 検証のチェック

ライセンス検証ユーティリティによって次の検証チェックが行われます。

- 1 QuickTest 機能名は既存の機能と一致するか。
- 2 ライセンスのバージョンは既存のバージョンのいずれかと一致するか。
- 3 ロッキング・コードは、QuickTest がインストールされているマシンのロッキン グ・コードと一致するか。
- 4 ライセンス文字列で指定されている試用期間は終了していないか。
- 5 ライセンスはコンカレント・ライセンスの場合、コミュータ・ライセンスがサポートされているか。

#### ライセンス検証結果のクリップボードへのコピー

場合によっては、このユーティリティが提供する情報のコピーが必要になりま す。たとえば、Mercury カスタマー・サポートにこの情報を転送しなければな らないことがあります。

検証操作の完了後, [**コピー**] ボタンをクリックして, クリップボードに情報 をコピーします。そして, 必要に応じて情報を貼り付けます。

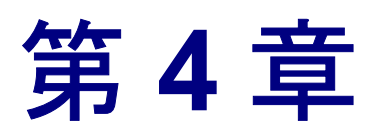

# QuickTest Professional の保守とアンインス トール

QuickTest Professional では, 個々の機能をインストールおよびアンインストー ルできます。また, コア・アドインや外部アドインを含むすべての QuickTest Professional のソフトウェアとファイルをアンインストールすることも可能で す。破損した QuickTest Professional のインストールを修復することもできます。

| 本章の内容                                          | ページ |
|------------------------------------------------|-----|
| QuickTest Professional の特定機能のインストールとアンインストール   | 102 |
| QuickTest Professional のインストールの修正              | 103 |
| QuickTest Professional とインストールされたアドインのアンインストール | 104 |

# QuickTest Professional の特定機能のインストールとアンインストール

QuickTest Professional の CD-ROM を使用して,特定の QuickTest Professional の 機能をインストールまたはアンインストールできます。たとえば,QuickTest Professional と一緒に提供されるコア・アドインまたはサンプル・アプリケー ションをインストールあるいはアンインストールできます。

機能をインストールまたはアンインストールする手順は、カスタム・インス トールの実行手順と似ています。次の手順で説明する画面の詳細については、 22 ページ「QuickTest Professional のインストール」を参照してください。

**注**: QuickTest Professional の機能のアンインストールをする前に,50 MB 以上のハードディスクの空き容量があることを確認してください。

QuickTest Professional の機能をインストールまたはアンインストールするには、次の手順を実行します。

 CD-ROM ドライブに QuickTest Professional の CD-ROM を挿入します。お使いの コンピュータの CD-ROM ドライブからインストールする場合は、[QuickTest Professional セットアップ]ウィンドウが開きます。

ネットワーク・ドライブからインストールする場合は, CD-ROM のルート・ フォルダにある **setup.exe** をダブルクリックします。[QuickTest Professional セットアップ] ウィンドウが開きます。

**注**:最初のインストールで使ったのと同じ QuickTest Professional のバージョン を使用しなければなりません。

- 2 [QuickTest Professional のセットアップ] をクリックします。[セットアップのメンテナンス] 画面が開きます。
- 3 [変更] を選択し, [次へ] をクリックします。

- 4 [機能の選択] 画面で、インストールする機能のチェック・ボックスを選択し、 アンインストールする機能のチェック・ボックスをクリアします。[スタート] をクリックします。[セットアップステータス] 画面に、アプリケーションの 変更の進行状況が表示されます。
- 5 完了画面で、コンピュータを再起動するよう求められます。[終了] をクリックします。

注:できるだけ早くコンピュータを再起動することをお勧めします。システムの再起動を先延ばしにすると、QuickTest に予期しない動きが生じる可能性があります。

# QuickTest Professional のインストールの修正

QuickTest Professional の CD-ROM を使用して,前回の QuickTest Professional の インストールから無くなったり損傷したりしているファイルを置き換えること によって,既存の QuickTest Professional のインストールを修復できます。

QuickTest Professional のインストールを修正するには、次の手順を実行します。

1 CD-ROM ドライブに QuickTest Professional の CD-ROM を挿入します。お使いの コンピュータの CD-ROM ドライブからインストールする場合は, [QuickTest Professional セットアップ] ウィンドウが開きます。

ネットワーク・ドライブからインストールする場合は, CD-ROM のルート・ フォルダにある setup.exe をダブルクリックします。[QuickTest Professional セットアップ] ウィンドウが開きます。

**注**:インストールの修復に QuickTest Professional の CD-ROM を使用するには, 最初のインストールで使ったのと同じ CD-ROM を使用しなければなりません。

2 [QuickTest Professional のセットアップ] をクリックします。[セットアップ のメンテナンス] 画面が開きます。

- 3 [修正] を選択し, [次へ] をクリックします。[セットアップ ステータス] 画 面に, 修復プロセスの進行状況が表示されます。
- 4 完了画面で、コンピュータを再起動するよう求められます。[終了] をクリックします。

注:できるだけ早くコンピュータを再起動することをお勧めします。システムの再起動を先延ばしにすると、QuickTest に予期しない動きが生じる可能性があります。

# QuickTest Professional とインストールされたアドインのアンイン ストール

インストールされた QuickTest Professional には、コンピュータから QuickTest Professional の機能と(組み込みおよび外部)アドインをアンインストールし、 [スタート] メニューから QuickTest Professional のショートカットを削除するア ンインストール・プログラムが含まれています。

QuickTest のアンインストールをする前に, 50 MB 以上のハードディスクの空き 容量があることを確認してください。

#### 注:

102 ページ「QuickTest Professional の特定機能のインストールとアンインストー ル」で説明するように,特定の QuickTest Professional の機能をアンインストー ルできます。

Windows のコントロール・パネルの [**プログラムの追加と削除**] オプションを 使って,特定の QuickTest Professional の外部アドインをアンインストールでき ます。詳細については,関連するアドインのマニュアルを参照してください。

QuickTest Professional 8.0.x 以降に 6.5.x 外部アドインを直接インストールし, QuickTest Professional 9.2 で作業できるようにそれらをバージョン 8.x にアップ グレードした場合,アンインストール・プログラムはそれらのアドインをアン インストールしません。この場合,QuickTest Professional を手動でアンインス トール後,QuickTest Professional をインストールしたフォルダに残っている ファイルを削除します。

[**QuickTest Professional のアンインストール**] メニュー・コマンドを使用しても, QuickTest Professional CD-ROM を使用しても QuickTest Professional をアン インストールできます。

[QuickTest Professional のアンインストール] メニュー・コマンドを使って QuickTest Professional をアンインストールするには、次の手順を実行します。

- 1 [スタート] メニューから [QuickTest Professional] プログラム・グループ を開き, [QuickTest Professional のアンインストール] を選択します。
- 2 QuickTest Professional をアンインストールすることを確認するメッセージが表示されます。[はい] をクリックして, QuickTest Professional をアンインストールします。アンインストールしない場合は, [いいえ] をクリックして, コン ピュータに QuickTest Professional がインストールされているままにします。

アンインストール・プログラムにより、コンピュータからすべての QuickTest Professional の(組み込みおよび外部のアドインを含む)機能が削除されます。

3 アンインストール・プロセスが完了したら、コンピュータの再起動を選択し、 [終了]をクリックします。

**注**:開いているファイルはすべて保存できますが,コンピュータをできるだけ 早く再起動することをお勧めします。システムの再起動を先延ばしにすると, システムに予期しない問題が起こる可能性があります。

QuickTest Professional の CD-ROM を使って QuickTest Professional をアンイン ストールするには, 次の手順を実行します。

 CD-ROM ドライブに QuickTest Professional の CD-ROM を挿入します。お使いの コンピュータの CD-ROM ドライブからインストールする場合は、[QuickTest Professional セットアップ]ウィンドウが開きます。

ネットワーク・ドライブからインストールする場合は, CD-ROM のルート・ フォルダにある setup.exe をダブルクリックします。[QuickTest Professional セットアップ] ウィンドウが開きます。

**注**:最初のインストールで使ったのと同じ CD-ROM を使用しなければなりません。

- QuickTest Professional のセットアップ] をクリックします。InstallShield Wizard の [セットアップのメンテナンス] 画面が開きます。
- 3 [削除] を選択し, [次へ] をクリックします。
- 4 QuickTest Professional をアンインストールすることを確認するメッセージが表示されます。[OK] をクリックすると、QuickTest Professional をアンインストールします。[キャンセル] をクリックすると、コンピュータに QuickTest Professional がインストールされている状態のまま、前の画面に戻ります。
アンインストール・プログラムにより、コンピュータからすべての QuickTest Professional の(組み込みおよび外部のアドインを含む)機能が削除されます。

注: QuickTest Professional のアンインストールは、Microsoft Script Debugger や Microsoft NET Framework など、QuickTest Professional のインストールの一環と してインストールした Mercury 以外のアプリケーションをアンインストールし ません。[コントロールパネル]の[プログラムの追加と削除] ダイアログ・ ボックスからこれらのアプリケーションをアンインストールできます。

5 アンインストール・プロセスが完了したら、コンピュータの再起動を選択し、 [**終了**] をクリックします。

**注**:開いているファイルはすべて保存できますが、コンピュータをできるだけ 早く再起動することをお勧めします。システムの再起動を先延ばしにすると、 システムに予期しない問題が起こる可能性があります。 第4章・QuickTest Professional の保守とアンインストール